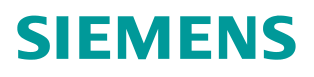

# 常问问题 • 10/2014

基于 S7-300,400 以太网通讯模 块 CP343-1&CP443-1 Modbus TCP 通讯快速入门(更新版本 V4.3) <sup>关键字: CP343-1, CP443-1, Modbus TCP, MobusTCP CP V4.3 软件包</sub></sup>

http://support.automation.siemens.com/CN/view/zh/90276761

目录

| 1 Modbus TCP 通讯概述                                                                                                    | 3                                      |
|----------------------------------------------------------------------------------------------------|----------------------------------------|
| 1.1 通讯所使用的以太网参考模型                                                                                                    | 3                                      |
| 1.2 Modbus TCP 数据帧                                                                                                    | 3                                      |
| 1.3 Modbus TCP 使用的通讯资源端口号                                                                                                    | 4                                      |
| 1.4 Modbus TCP 使用的功能代码                                                                                                    | 4                                      |
| 1.5 Modbus TCP 通讯应用举例                                                                                                    | 5                                      |
| 2 SIMATIC S7-300/400 系统 Modbus/TCP 通讯概述                                                                                           | 6                                      |
| 2.1 S7-300/400 系统 Modbus/TCP 通讯产品概述                                                                                               | 6                                      |
| 2.2 "ModbusTCP CP V4.3" 软件选项包使用概述                                                                                                 | 7                                      |
| 2.2.1 "ModbusTCP CP V4.3" 块库使用说明                                                                                                  | 7                                      |
| 2.2.2 MiddbusicPCP V4.3 选项包硬件和软件需求                                                                                                | 8                                      |
| 2.3 ModbusicPCPV4.3 软件远项包与 step7 集成概况                                                                                             | ·····································  |
| 3 配直 S7-400 单站系统通过 CP443-1 作为 Server 进行 Modbus ICF                                                                                | 2.通讯12                                 |
| 3.1 例于中使用的硬件设备及软件                                                                                                    | 12                                     |
| 3.2 S7-400 系统及 Modscan32 软件组态                                                                                                    | 13                                     |
| 33 通讯测试                                                                                                    | 17                                     |
|                                                                                                    |                                        |
| 4 配置 S7-400 单站系统作为 Client 进行 Modbus TCP 通讯                                                                                        | 24                                     |
| <ul> <li>4 配置 S7-400 单站系统作为 Client 进行 Modbus TCP 通讯</li> <li>4.1 例子中使用的硬件设备及软件</li> </ul>                                         | <b>24</b><br>24                        |
| <ul> <li>4 配置 S7-400 单站系统作为 Client 进行 Modbus TCP 通讯</li> <li>4.1 例子中使用的硬件设备及软件</li> <li>4.2 S7-400 单站系统与 ModSim32 软件组态</li> </ul> | <b>24</b><br>24<br>24                  |
| <ul> <li>4 配置 S7-400 单站系统作为 Client 进行 Modbus TCP 通讯</li> <li>4.1 例子中使用的硬件设备及软件</li> <li>4.2 S7-400 单站系统与 ModSim32 软件组态</li></ul>  | <b>24</b><br>24<br>24<br>24            |
| <ul> <li>4 配置 S7-400 单站系统作为 Client 进行 Modbus TCP 通讯</li> <li>4.1 例子中使用的硬件设备及软件</li></ul>                                          | 24<br>24<br>24<br>28<br>28             |
| <ul> <li>4 配置 S7-400 单站系统作为 Client 进行 Modbus TCP 通讯</li></ul>                                                                     | 24<br>24<br>24<br>28<br>31<br>32       |
| <ul> <li>4 配置 S7-400 单站系统作为 Client 进行 Modbus TCP 通讯</li></ul>                                                                     | 24<br>24<br>24<br>28<br>31<br>32<br>32 |

# 

### 1 Modbus TCP 通讯概述

Copyright © Siemens AG Copyright year All rights reserved

MODBUS/TCP 是简单的、中立厂商的用于管理和控制自动化设备的 MODBUS 系列通 讯协议的派生产品,显而易见,它覆盖了使用 TCP/IP 协议的"Intranet"和"Internet"环境中 MODBUS 报文的用途。协议的最通用用途是为诸如 PLC's,I/O 模块,以及连接其它简单域 总线或 I/O 模块的网关服务的。

MODBUS/TCP 使 MODBUS\_RTU 协议运行于以太网, MODBUS TCP 使用 TCP/IP 和 以太网在站点间传送 MODBUS 报文, MODBUS TCP 结合了以太网物理网络和网络标准 TCP/IP 以及以 MODBUS 作为应用协议标准的数据表示方法。MODBUS TCP 通信报文被封 装于以太网 TCP/IP 数据包中。与传统的串口方式, MODBUS TCP 插入一个标准的 MODBUS 报文到 TCP 报文中,不再带有数据校验和地址。

1.1 通讯所使用的以太网参考模型

Modbus TCP 传输过程中使用了 TCP/IP 以太网参考模型的 5 层: 第一层:物理层,提供设备物理接口,与市售介质/网络适配器相兼容 第二层:数据链路层,格式化信号到源/目硬件址数据帧 第三层:网络层,实现带有 32 位 IP 址 IP 报文包 第四层:传输层,实现可靠性连接、传输、查错、重发、端口服务、传输调度 第五层:应用层,Modbus 协议报文

1.2 Modbus TCP 数据帧

Modbus 数据在 TCP/IP 以太网上传输,支持 Ethernet II 和 802.3 两种帧格式,Modbus TCP 数据帧包含报文头、功能代码和数据 3 部分,MBAP 报文头(MBAP、Modbus Application Protocol、Modbus 应用协议)分 4 个域,共7个字节,如图 1 所示:

3

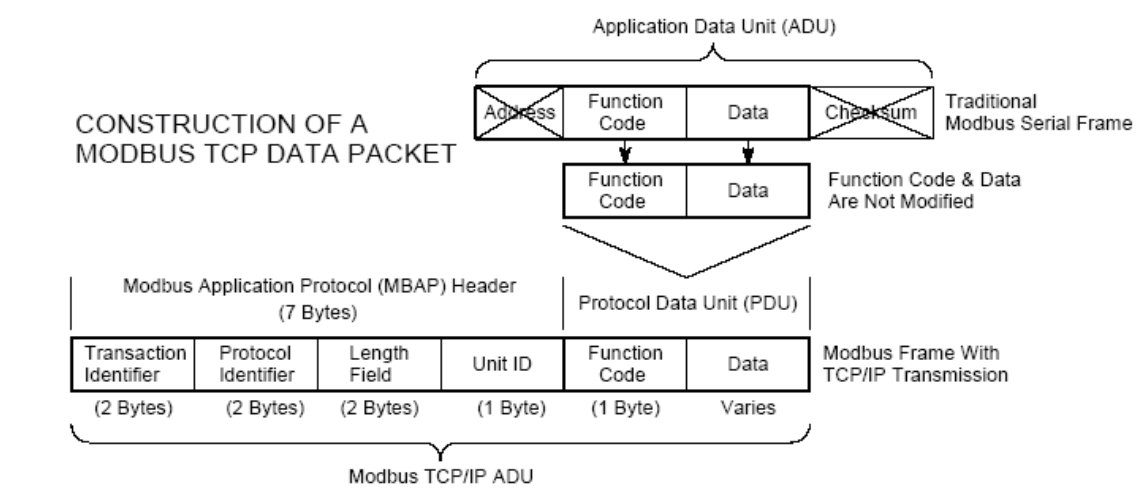

图 1: MODBUS TCP 报文

由于使用以太网 TCP/IP 数据链路层的校验机制而保证了数据的完整性,MODBUS TCP 报文中不再带有数据校验"CHECKSUM",原有报文中的"ADDRESS"也被"UNIT ID"替代而加 在 MODBUS 应用协议报文头中。

### 1.3 Modbus TCP 使用的通讯资源端口号

Copyright © Siemens AG Copyright year All rights reserved

> 在 Modbus 服务器中按缺省协议使用 Port 502 通信端口,在 Modbus 客户器程序中设置 任意通信端口,为避免与其他通讯协议的冲突一般建议 2000 开始可以使用。

### 1.4 Modbus TCP 使用的功能代码

按照使用的通途区分,共有3种类型分别为:

- 1) 公共功能代码:已定义好功能码,保证其唯一性,由 Modbus.org 认可;
- 2) 用户自定义功能代码有两组,分别为65~72和100~110,无需认可,但不保证代码 使用唯一性,如变为公共代码,需交RFC认可;
- 3)保留功能代码,由某些公司使用某些传统设备代码,不可作为公共用途。 按照应用深浅,可分为3个类别:

1) 类别 0, 客户机/服务器最小可用子集: 读多个保持寄存器(fc.3); 写多个保持寄存器 (fc.16)。

- 2) 类别 1,可实现基本互易操作常用代码:读线圈(fc.1);读开关量输入(fc.2);读输入寄存器(fc.4);写线圈(fc.5);写单一寄存器(fc.6)。
- 3) 类别 2,用于人机界面、监控系统例行操作和数据传送功能:强制多个线圈(fc.15);读通用寄存器(fc.20);写通用寄存器(fc.21);屏蔽写寄存器(fc.22);读写寄存器(fc.23)。

### 1.5 Modbus TCP 通讯应用举例

在读寄存器的过程中,以 Modbus TCP 请求报文为例,具体的数据传输过程如下:

- 1) Modbus TCP 客户端实况,用 Connect()命令建立目标设备 TCP 502 端口连接数据通信 过程;
- 2) 准备 Modbus 报文,包括7个字节 MBAP 内请求;
- 3) 使用 send()命令发送;
- 4) 同一连接等待应答;
- 5) 同 recv()读报文,完成一次数据交换过程;
- 6) 当通信任务结束时,关闭 TCP 连接,使服务器可以为其他服务。

### 2 SIMATIC S7-300/400 系统 Modbus/TCP 通讯概述

Copyright © Siemens AG Copyright year All rights reserved

2.1 S7-300/400 系统 Modbus/TCP 通讯产品概述

通过 SIMATIC S7 和第三方设备的建立 MODBUS/TCP 通信时按照产品使用分单站和冗 余系统,分为通过以太网通讯模块 CP 和 CPU 的集成 PN 口两种情况。

1) 通过以太网通讯模块 CP343-1 或 CP443-1:

在 S7 控制器通过外部 CP343-1 或 CP443-1 和第三方设备间建立 Modbus/TCP 连接时 需要软件选项包"ModbusTCP CP", 订货号为 2XV9450-1MB00,单授权(仅对一个 CPU 有 效),最新的版本为 V4.3,支持功能代码 1、2、3、4、5、6、15 和 16,功能块库及订货号 如下图 2 所示:

| Product           | Identification number | From version |
|-------------------|-----------------------|--------------|
| OPEN MODBUS / TCP | 2XV9 450-1MB00        | 4.3          |
| FB 108 "MODBUSCP" |                       | 1.3 / 2.2    |
| FB 106 "MB_CPCLI" |                       | 1.2 / 2.2    |
| FB 107 "MB_CPSRV" |                       | 1.2 / 2.1    |

### 图 2:软件包"ModbusTCP CP V4.3"

2) 通过 CPU 集成的 PN 接口:

在 S7 控制器通过 CPU 集成 PN 接口和第三方设备间建立 Modbus/TCP 连接时需要产品 软件选项包"ModbusTCP PN ",订货号为 2XV9450-1MB02,最新版本 V2.6,单授权(仅对 一个 CPU 有效),支持功能代码 1、2、3、4、5、6、15 和 16,对 S7-300 和 S7-400 集成 PN 接口的 CPU 都适用,功能块库及订货号如下图 3 所示:

| Product           | Identification number | From version |
|-------------------|-----------------------|--------------|
| Modbus/TCP PN CPU | 2XV9 450-1MB02        | 2.6          |
| FB 102 "MODBUSPN" |                       | 3.7          |
| FB 103 "TCP_COMM" |                       | 3.2          |
| FB 104 "MOD_CLI"  |                       | 1.6          |
| FB 105 "MOD_SERV" |                       | 1.5          |

#### 图 3:软件包"ModbusTCP PN-CPU V2.6"

3) 通过 S7-400H 冗余系统的 CP443-1 接口:

通过 S7-400H 冗余系统的 CP443-1 建立第三方设备的 MODBUS/TCP 通信时需要产品软件选项包"Modbus/TCP Redundant ",订货号为 2XV9450-1MB11,最新版本 V2.1,可用于

S7-400H 或者 S7-400 单 CPU 带两个 CP443-1,支持功能代码 1、2、3、4、5、6、15 和

16,功能块库及订货号如下图 4 所示:

| Product              | Identification number | From version |
|----------------------|-----------------------|--------------|
| MODBUS/TCP Redundant | 2XV9 450-1MB11        | 2.1          |
| FB 909 "MB_REDCL"    |                       | 2.4          |
| FB 908 "MB_CPCLI"    |                       | 2.3          |
| FB 907 "MB_REDSV"    |                       | 2.3          |
| FB 906 "MB_CPSRV"    |                       | 2.2          |

图 4: 软件包" Modbus/TCP Redundant"

4) 通过 S7-400H 集成的 PN 接口:

通过 S7-400H 集成的 PN 接口建立第三方设备的 MODBUS/TCP 通信时需要产品软件选项包"Modbus/TCP PN CPU Redundant",订货号为 6AV6 676-6MB10-0AX0,最新版本 V1.0,可用于 S7-400H 或者 S7-400 单 CPU,支持功能代码 1、2、3、4、5、6、15 和 16,功能块库及订货号如下图 5 所示:

| Product                     | Identification number | From<br>version |
|-----------------------------|-----------------------|-----------------|
| Modbus/TCP PN CPU redundant | 6AV6676-6MB10-0AX0    | 1.0             |
| FB 913 "TCP_COMM"           |                       | 3.2             |
| FB 914 "MOD_CLI"            |                       | 1.6             |
| FB 915 "MB_PNHCL"           |                       | 1.0             |
| FB 916 "MOD_SERV"           |                       | 1.5             |
| FB 917 "MB_PNHSV"           |                       | 1.0             |

图 5: 软件包" Modbus/TCP PN CPU Redundant"

2.2 "ModbusTCP CP V4.3"软件选项包使用概述

2.2.1 " ModbusTCP CP V4.3" 块库使用说明

1) 该功能块库可以用于 S7-300 单站通过 CP343-1 或 S7-400 单站通过 CP443-1 进行 ModbusTCP 通讯。

2) 由于需要在 SIMATIC 站与其他通讯伙伴之间建立 TCP 连接用于 Modbus 通讯,因此
 需要调用 SIMATIC S7 标准功能块,对于 S7-300/400 的 CP 来说,需要调用
 FC5(AG\_SEND), FC6(AG\_RECV)功能块。

3) 对于主要功能块 FB106、107 和 108 来说,包含了 V1.x 和 V2.x,它们管脚参数并没有 更改,只是在 V2.x 中增加了 FC10"AG\_CNTRL"功能块用于管理 TCP 连接,是否支持功能 块与 CP 的型号和固件版本有关,如下图 6 所示:

| Product           | Identification number | From version |
|-------------------|-----------------------|--------------|
| OPEN MODBUS / TCP | 2XV9 450-1MB00        | 4.3          |
| FB 108 "MODBUSCP" |                       | 1.3 / 2.2    |
| FB 106 "MB_CPCLI" |                       | 1.2 / 2.2    |
| FB 107 "MB_CPSRV" |                       | 1.2 / 2.1    |

图 6:功能块 V1.x 和 V2.x 版本区别

2.2.2 " ModbusTCP CP V4.3" 选项包硬件和软件需求

所支持硬件和软件需求如下图7和图8所示:

| opyright © Siemens<br>AG Copyright year<br>All rights reserved |
|----------------------------------------------------------------|
|----------------------------------------------------------------|

|--|

Product Hardware requirements and belonging order numbers

Modbus/TCP CP (2XV9 450-1MB00)

| CP343-1                                              | Block with                         | Block without      |
|------------------------------------------------------|------------------------------------|--------------------|
| <br>                                                 | AG_CNTRL                           | AG_CNTRL           |
| 6GK7 343-1CX00-0XE0                                  | No                                 | Yes                |
| 6GK7 343-1CX10-0XE0 (*)                              | Yes (from FW V2.1)                 | Yes (up to FW 2.0) |
| 6GK7 343-1EX11-0XE0                                  | No                                 | Yes                |
| <br>6GK7 343-1EX20-0XE0                              | No                                 | Yes                |
| 6GK7 343-1EX21-0XE0                                  | Yes (from FW V1.0.17)              | Yes                |
| 6GK7 343-1EX30-0XE0 (*)                              | Yes (from FW V2.0.16)              | Yes                |
| 6GK7 343-1GX11-0XE0                                  | No                                 | Yes                |
| 6GK7 343-1GX20-0XE0                                  | No                                 | Yes                |
| 6GK7 343-1GX21-0XE0                                  | Yes (from FW V1.0.24)              | Yes                |
| 6GK7 343-1GX30-0XE0                                  | Yes (from FW V1.0.23)              | Yes                |
| 6GK7 343-1GX31-0XE0                                  | Yes                                | Yes                |
| CP443-1                                              | Block with                         | Block without      |
|                                                      | AG_CNTRL                           | AG_CNTRL           |
| 6GK7 443-1EX10-0XE0                                  | No                                 | Yes (V2.6)         |
| <br>6GK7 443-1EX11-0XE0                              | No                                 | Yes                |
| 6GK7 443-1EX20-0XE0                                  | Yes (from FW V1.0.26,              | Yes                |
|                                                      | not V2.1.12)                       | (not V2.1.12)      |
| <br>6GK7 443-1EX30-0XE0 (*)                          | Yes (from FW V3.0)                 | No                 |
| <br>6GK7 443-1EX40-0XE0                              | Yes (from FW V2.2)                 | Yes                |
| <br>6GK7 443-1EX41-0XE0                              | Yes (from FW V1.0.24)              | Yes                |
| <br>6GK7 443-1GX11-0XE0                              | No                                 | Yes                |
| 6GK7 443-1GX20-0XE0                                  | Yes (from FW V2.0,<br>not V2.1.12) | Yes                |
| 6GK7 443-1GX30-0XE0 (*)                              | Yes (from FW V3.0)                 | No                 |
| (*) These CPs support the multiple port 502. In this | case the block with AG_CNTRL must  | be used.           |
| <br>CPU:                                             |                                    |                    |

.

The Modbus blocks can be used from hardware release 2 of CPU315 and CPU317.

Modbus/TCP CP is released for standard CPUs, for F-CPUs and for PN-(H)-CPUs.

### 图 7:"ModbusTCP CP V4.3"软件包硬件需求

更多支持硬件信息请查看如下连接:

http://www.industry.siemens.com/services/global/en/IT4Industry/products/simatic\_add\_ons/ s7\_open\_modbus\_tcp/Pages/default\_tab.aspx?tabcardname=technical%20data

**Software Versions** The usage of the modbus blocks is possible with **STEP7 Version 5.4** or higher. Withal the use of the blocks AG\_LSEND/AG\_LRECV V3.1 of the update of SIMATIC NET library (http://support.automation.siemens.com/WW/view/en/22172239) is required.

图 8:"ModbusTCP CP V4.3"软件包软件需求

### 2.3 "ModbusTCP CP V4.3"软件选项包与 step7 集成概况

下面章节将介绍如何使用软件选项包" ModbusTCP CP V4.3 "的功能块库配置 S7-300/400 单站系统通过 CP343-1/CP443-1 与第三方模拟软件进行 Modbus/TCP 进行通讯的 详细步骤,实际上当将软件选项包安装完集成到 Step7 时,可以在 Step7 安装文件的相应目 录中找到块库、例程、英文手册,另外还可找到用 CFC 语言编程的功能快库,供读者选 用,如下图 9~11 所示,在实际的项目调试过程中由于例子程序的各项功能比较完善,因此 可以直接使用例子程序根据项目的实际情况修改相应的参数即可,可以节省大量的参数设置 时间,以下主要描述了使用软件选项包" ModbusTCP CP V4.3 "配置 S7-300/400 站的详细配 置和编程步骤。

- the library in \Program Files\Siemens\Step7\S7libs,
- 2 example projects in \Program Files\Siemens\Step7\Examples,
- the manual in \Program Files\Siemens\Step7\S7manual\S7Comm,
- the software registration form in \Program Files\Siemens\Step7\S7libs\Modbus\_TCP\_CP.

图 9: 块库、例程、英文手册和软件注册的文件夹位置

| Open Project                                                                                                    |                                                                                                    |                                        |
|----------------------------------------------------------------------------------------------------|----------------------------------------------------------------------------------------------------|----------------------------------------|
| User projects Libraries Sample project                                                                                      | ts   Multiprojects                                                                                                    |                                        |
|                                                                                                    | Language English                                                                                                    | -                                      |
| Name                                                                                                    | Storage path                                                                                                    |                                        |
| MODBUS_TCP_CP_CFC+CFC+<br>MODBUS_TCP_CP_EXAMPLE+CF<br>MODBUS_TCP_CP_Redundant<br>PROJECT-ETHERNET_en<br>PROJECT-PROFIBUS_en | 列程 C:\Program Files\Sie<br>P例程 \Program Files\Sie<br>C:\Program Files\Sie<br>C:\Program Files\Sie<br>C:\Program Files\Sie | eme<br>eme<br>eme<br>eme<br>eme<br>eme |
| Selected User projects: Libraries: Sample projects: Multiprojects:                                                          | Brows                                                                                                    | e                                      |

图 10:例程(注:当找不到例程时可以通过"Browse.."按钮来进行查找)

| Name                   | Storage path                             |
|------------------------|------------------------------------------|
| SModbus_PN_CPU         | C:\Program Files\Siemens\Step7\S7libs    |
| ♦Modbus_TCP_CP         | 能块库 'rogram Files\Siemens\Step7\S7libs   |
| Modbus_TCP_CP_Red300_4 | 00 C:\Program Files\Siemens\Step7\S7libs |
| Nodbus_TCP_CP_Redundan | it C:\Program Files\Siemens\Step7\S7libs |
| NIODiag 😔              | C:\Program Files\Siemens\Step7\S7libs    |
| 📚 Redundant IO CGP V40 | C:\Program Files\Siemens\Step7\S7libs    |
| Redundant IO CGP V51   | C:\Program Files\Siemens\Step7\S7libs    |
|                        |                                          |
| Selected               |                                          |
| ser projects:          |                                          |
| braries:               |                                          |
| ample projects:        |                                          |
| ampio projecto.        |                                          |

图 11:功能块库(注:当找不到块库时可以通过"Browse.."按钮来进行查找)

# 3 配置 S7-400 单站系统通过 CP443-1 作为 Server 进行 Modbus TCP 通讯

下面以 S7-400 单站系统及 Modscan32 软件为例,详细介绍如何将 S7-400 单站系统通过 CP443-1 配置为 Server, Modscan32 为 Client 进行 Modbus TCP 通讯,在本例中讲使用带 FC10"AG\_CNTRL"版本的功能块,下图 12 为服务器功能块库的程序结构及各功能块完成的 功能:

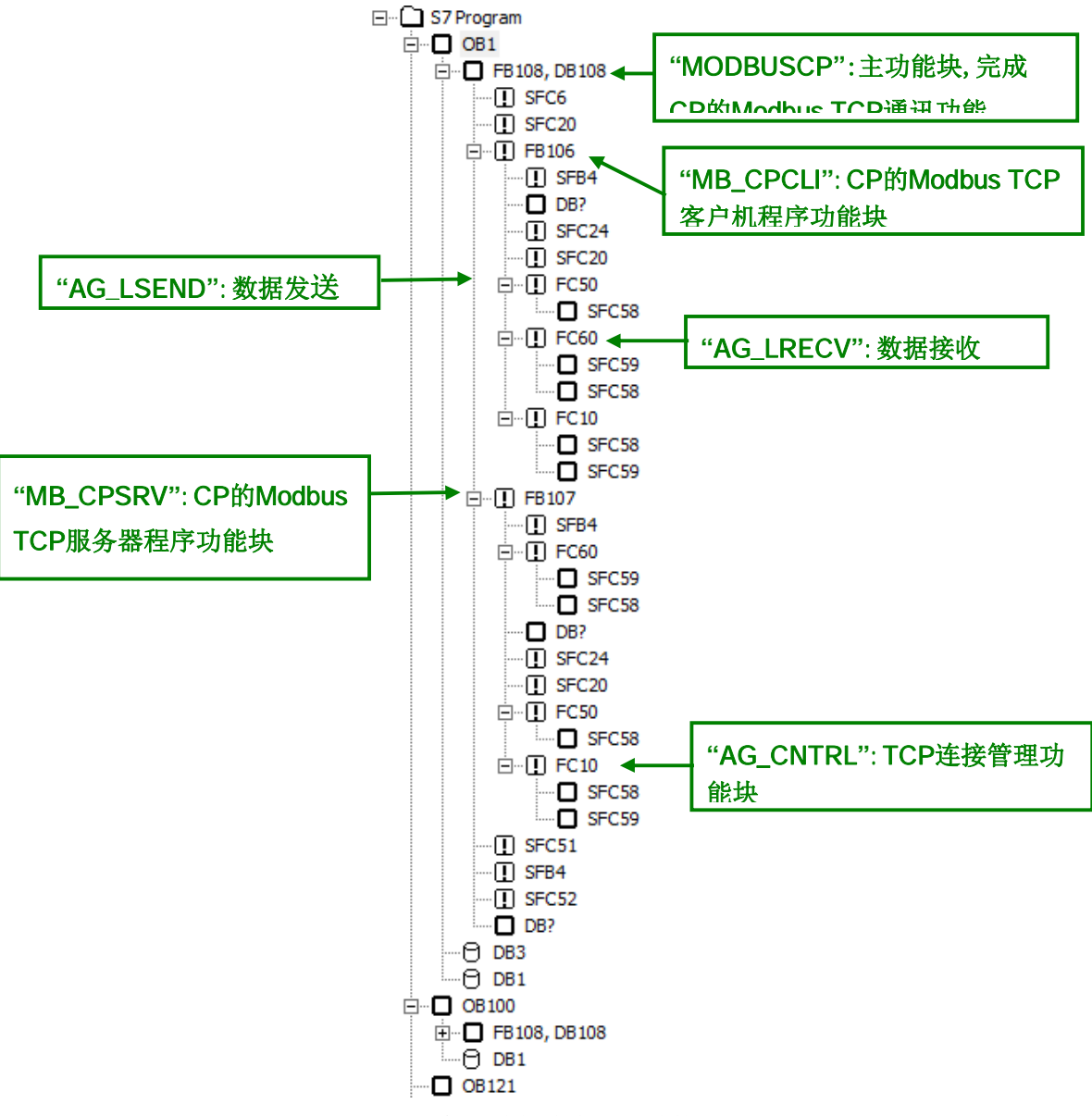

图 12:服务器功能块库程序结构

注: Modscan32 软件可以从网上免费下载得到,本例中使用的版本为 V7.0 版,由于各版本的功能不尽相同,因此需要注意版本问题。

3.1 例子中使用的硬件设备及软件

本例中所用的硬件设备如下表:

|                        | r  | 1                  |  |
|------------------------|----|--------------------|--|
| 名称                     | 数量 | 订货号                |  |
| S7-400 电源模块 PS 407 10A | 1  | 6ES7407-0KA01-0AA0 |  |
| S7-400 CPU414-3PN/DP   | 1  | 6ES7414-3EM05-     |  |
|                        |    | 0AB0(V5.2)         |  |
| S7 400 CP443 1         | 4  | 6GK7443-1EX41-     |  |
| 37-400 CF 443-1        | 1  | 0XE0(V1.0)         |  |
| <b>S7-400</b> 机架       | 1  | 6ES7400-1JA00-0AA0 |  |
| 网线                     | 若干 |                    |  |
| 笔记本电脑                  | 1  |                    |  |
|                        |    |                    |  |

表 1:服务器硬件清单

所用到软件如下表:

| 名称                         | 订货号           |
|----------------------------|---------------|
| STEP7 V5.5 组态编程软件 英文版      |               |
| " ModbusTCP CP V4.3" 软件选项包 | 2XV9450-1MB00 |
| Modscan32 V7.0             |               |

表 2:服务器软件清单

3.2 S7-400 系统及 Modscan32 软件组态

打开 **Step7** 软件,新建一个工程项目文件,命名为"**M\_TCP\_CP\_V43(Server)**",在项目下 插入一个 **S7-400** 站,如下图 **13** 所示:

| File Edit Insert PLC     | View Options Window Help                                                                                                    |                                                                                   |  |
|--------------------------|----------------------------------------------------------------------------------------------------|-----------------------------------------------------------------------------------|--|
| ▲ 100 CP CP V43 (Server) | Image: Description of the sector of the sector of the s | No Filter > Y Y K<br>Type S<br>MPI 2                                              |  |
|                          | Copy Ctrl+C<br>Paste Ctrl+V                                                                                                    |                                                                                   |  |
|                          | Delete Del                                                                                                    | SIMATIC 400 Station                                                               |  |
|                          | PLC +                                                                                                    | SIMATIC 300 Station                                                               |  |
|                          | Rename F2<br>Object Properties Alt+Return                                                                                                    | SIMATIC PC Station<br>Other Station<br>SIMATIC S5<br>PG/PC<br>SIMATIC 200 Station |  |
|                          |                                                                                                    | MPI<br>PROFIBUS<br>Industrial Ethernet<br>PTP<br>Foundation Fieldbus              |  |
|                          |                                                                                                    | S7 Program                                                                        |  |

图 13:新建 S7-400 Station

双击插入的 SIMATIC 400 Station 的"Hardware",打开硬件组态,在硬件组态界面下分 别插入机架,电源 PS407、CPU414-3PN/DP、CP443-1,本例中将 CP 的 IP 地址设为 192.168.70.2,如下图 14 所示:

|                                                                                                    |                                   |                             | Lana.                                                                                                    |
|----------------------------------------------------------------------------------------------------|-----------------------------------|-----------------------------|----------------------------------------------------------------------------------------------------|
| (0) UR2                                                                                                    |                                   |                             | Profil Standard                                                                                                    |
| 1                                                                                                    | PS 407 10A                        | *                           |                                                                                                    |
| 3                                                                                                    | CPU 414-3 PN/DP                   |                             | PROFIBUS-PA                                                                                                    |
| -                                                                                                    |                                   |                             | PROFINET IO                                                                                                    |
| IF1                                                                                                    |                                   |                             | E SIMATIC 300                                                                                                    |
| Z1                                                                                                    | MPI/DP                            | E                           | SIMATIC 400                                                                                                    |
| 25                                                                                                    | PN-IO                             | N                           |                                                                                                    |
| 25 F1<br>25 P2                                                                                                    | Port 2                            |                             |                                                                                                    |
| 5                                                                                                    | CP 443-1 Advanced                 |                             | E CP 443-1 Advanced-IT                                                                                                    |
| 6                                                                                                    |                                   |                             | 😟 📄 6GK7 443-1EX40-0X1                                                                                                    |
| 7                                                                                                    |                                   | -                           | E 66K7 443-1EX41-0X                                                                                                    |
| perties - CP 443-1                                                                                                    | Advanced - (B0/S5)                |                             | 3 V1.0                                                                                                    |
|                                                                                                    | interes - (no/ss/                 |                             | E 66K7 443-16X00-0X1                                                                                                    |
| IP Access Protec                                                                                                    | tion   IP Configuration           | Users Symbols               | E 66K7 443-16X10-0X1                                                                                                    |
| DNS Parameters                                                                                                    | FTP PROFINE                       | T Diagnostics               | ₩ ₩ 66K7 443-16X20-0X                                                                                                    |
| eneral Addresse                                                                                                    | s   Port Parameters   Options   1 | Time-of-Day Synchronization | DE PROFIBUS                                                                                                    |
| Land                                                                                                    | CP 442-1 Adversed                 | 1                           | 🛨 🦲 Point-to-Point                                                                                                    |
| nort                                                                                                    | CT CD C T L L 1 L DEL I DE        | OPTIMET TO C                | CPU-400                                                                                                    |
|                                                                                                    | PROFINET CBA, ISO and TCP/IP with | SEND-RECEIVE and            | ☐ СРУ 400-Н                                                                                                    |
|                                                                                                    | FETCH-WRITE interface, long data, | UDP, TCP, ISO, S7           | EPU 412-1                                                                                                    |
|                                                                                                    | communication, Fouting, module Fe | epracement without ro, +    |                                                                                                    |
| rder No./                                                                                                    | 6GK7 443-1EX41-0XE0 / V1.0        |                             | EPU 413-1                                                                                                    |
| lame:                                                                                                    | CP 443-1 Advanced                 |                             | E CPU 413-2 DP                                                                                                    |
| Interface                                                                                                    |                                   |                             | CPU 414-1                                                                                                    |
| There is a construction of the second second |                                   |                             | (III ) (III ) (IIII ) (III ) (III ) (III ) (III ) (III ) (IIII ) (IIIII ) (IIII ) (IIII ) (IIII ) (IIII ) (IIII ) (IIIII ) (IIII ) (IIII ) (IIII ) (IIII ) (IIII ) (IIII ) (IIII ) (IIII ) (IIII ) (IIII ) (IIII ) (IIII ) (IIII ) (IIII ) (IIII ) (IIII ) (IIII ) (IIII ) (IIII ) (IIII ) (IIII ) (IIII ) (IIIII ) (IIIII ) (IIIII ) (IIIII ) (IIIII ) (IIIII ) (IIIII ) (IIIII ) (IIIII ) (IIIII ) (IIIII ) (IIIII ) (IIIII ) (IIIII ) (IIIII ) (IIIII ) (IIIII ) (IIIII ) (IIIII ) (IIIII ) (IIIII ) (IIIII ) (IIIII ) (IIIII ) (IIIII ) (IIIII ) (IIIII ) (IIIII ) (IIIII ) (IIIII ) (IIIIII ) (IIIII ) (IIIII ) (IIIIII ) (IIIII ) (IIIII ) (IIIIII ) (IIIII ) (IIIII ) (IIIIII ) (IIIII ) (IIIII ) (IIIIII ) (IIIIII ) (IIIIIIII |
| lype. Etr                                                                                                    | ernet                             |                             | CPU 414-3 DP                                                                                                    |
| Address: 192                                                                                                    | . 168. 70. 2                      |                             | EVEN 414-3 PN/DP                                                                                                    |
| Networked: Yes                                                                                                    | Properties                        |                             |                                                                                                    |
|                                                                                                    |                                   |                             |                                                                                                    |
| ommefit;                                                                                                    |                                   |                             |                                                                                                    |
|                                                                                                    |                                   | ^                           | 😟 🛛 🚺 V5. 3                                                                                                    |
|                                                                                                    |                                   |                             | € 6ES7 414-3EM06-0AB0                                                                                                    |
|                                                                                                    |                                   | •                           | CPU 414F-3 PN/DP                                                                                                    |
|                                                                                                    |                                   |                             | E CFU 416-1                                                                                                    |
|                                                                                                    |                                   |                             |                                                                                                    |
| OK                                                                                                    |                                   | Cancel Help                 |                                                                                                    |
|                                                                                                    |                                   |                             |                                                                                                    |

图 14:硬件组态并设置 CP443-1 的 IP 地址

打开 Netpro 网络组态,选中 CPU414-3PN/DP,插入一个新连接,连接伙伴为 Unspecified,连接类型为 TCP Connection,如下图 15 所示:

| MPI(1)<br>MPI | Lthernet                                                                                                    |                                                                            |
|---------------|----------------------------------------------------------------------------------------------------|----------------------------------------------------------------------------|
| Local ID      | TIC 400(1)         STUE RATE         State         Partner ID         Partner ID         Partner ID         Partner ID         Download selected connections         Show/Hide Columns         Optimize Column Width         Display Columns | Ctrl+N                                                                     |
|               |                                                                                                    | Project:<br>Station: (Unspecified)<br>Module:                              |
|               |                                                                                                    | Connection Type: TCP connection  Type: Display properties before inserting |
|               |                                                                                                    | OK Apply Cancel Help                                                       |

图 15:网络组态-新建 TCP connection

打开连接属性对话框中的"General Information",由于 CP443-1 做 Server 被动连接,因此不勾选"Active connection establishment"选项,ID 保持缺省即可,在"Address"栏中同样由于 CP443-1 做 Server,因此填入连接的 Port 号设置为 502,组态完成后,编译保存,将例程站点" SIMATIC 400(Server)"中的程序(System data 不需要拷贝)拷贝到该项目中并下载(注意:OB100 中调用的 FB108 的 id 和 laddr 需根据组态确认)。对于通讯伙伴 Remote 的 IP 地址可以不填,即允许任意 IP 地址的客户端发起连接,如下图 16 所示:

| operties - TCP connection                                                                           | Properties - TCP connection                                                                                                    |
|----------------------------------------------------------------------------------------------------|----------------------------------------------------------------------------------------------------|
| Options Overviee Status Information<br>General Information Addresses<br>Local Endpoint<br>ID Chex): | Options     Overview     Status Information       General Information     Addresses       Ports from 1025 through 65535 are available.     General 1025 through 65535 are available.       Of or further ports, refer to online help)       IP (dec):     Local       IS2.168.70.2       FORT (dec):       Status Information |
| 的FB108输入端<br>                                                                                       | OK Cancel Help                                                                                                    |

图 16:S7-400 为服务器的 TCP connection 参数设置

## 对于服务器和客户端的端口号(下述中以 Port 代替)的选择需要注意以下几点:

1)一般情况下服务器端的 Port 号 modbus TCP 规范缺省为 502,客户端的 Port 号设 置为客户端允许的号即可,另外各厂商产品也有一些限制,对于 SIMATIC 产品一般从 2000 之后开始。

2)对于一个系统来说,当创建多个 TCP 连接时,要保证 IP 地址和 Port 号不重合,即同一个 IP 地址下创建多个 TCP 连接时 Port 号必须不同,而不同的系统因 IP 地址不同可以使用相同的 Port 号,例如本例中如果需要创建多个 TCP 连接作为 Server 时因只有一个IP,因此 Port 号必须不同。

### 3.3 通讯测试

由于"ModbusTCP CP V4.3"选项包支持功能码 FC1, 2, 3, 4, 5, 6, 15, 16, 不同的功能码测试过程中类似,因此下面以 FC03(读写保持寄存器)为例来说明通讯测试的整个过程,对于其他功能码的测试将不再重复描述,对于 Modbus 的数据类型可参考下表 3:

| 基本表   | 对象类型 | 访问类型 | 注释              |
|-------|------|------|-----------------|
| 离散量输入 | 单个位  | 只读   | 1/0系统可提供这种类型数据  |
| 线圈    | 单个位  | 读写   | 通过应用程序可改变这种类型数据 |
| 输入寄存器 | 16位字 | 只读   | 1/0系统可提供这种类型数据  |
| 保持寄存器 | 16位字 | 读写   | 通过应用程序可改变这种类型数据 |

表 3:Modbus 数据类型

由于服务器主功能块 FB108"MODBUSCP"的参数需要初始化,因此分别在 OB100 及 OB1 中调用 FB108,在 OB100 中调用 FB108 完成相关参数的初始化,FB108 的管脚分布 如下图 17 所示:

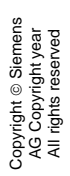

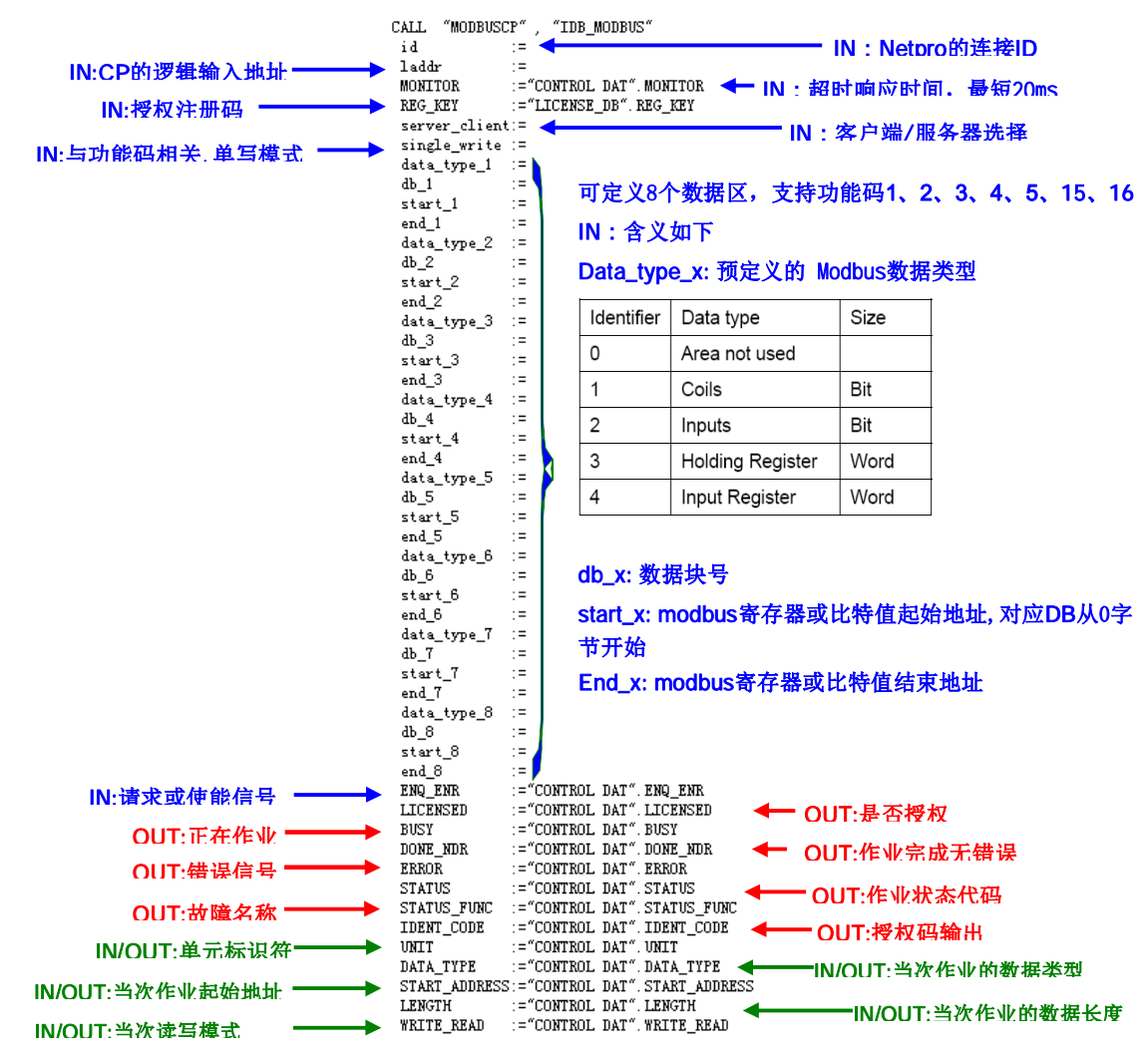

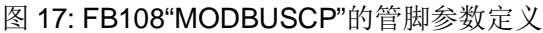

# 注意: 在图 17 中已经填写的参数不需要初始化,在 OB1 调用赋值; 而未填写的参数需要 初始化,在 OB100 中调用完成。

打开 Modscan32 软件,在"Connection--->connect"中打开连接属性对话框,连接接口选择"Remote TCP/IP Server", IP Address 分别填入 CPU 的 IP 地址 192.168.70.2, Service 为远程服务器的端口 502,在协议的选择对话框中可以定义传输模式、通讯超时响应时间, 报文发送间隔及允许写多个保持寄存器等,这里分别保持缺省设置即可,如下图 18 所示:

| ModScan32 - ModSca                                                                                                    | al                                                                                                    |                                                                                               |                                                                                 |
|----------------------------------------------------------------------------------------------------|----------------------------------------------------------------------------------------------------|-----------------------------------------------------------------------------------------------|---------------------------------------------------------------------------------|
| File Connection Setu                                                                                                    | p View Window Help                                                                                                    |                                                                                               | - 19 <u>-</u>                                                                   |
|                                                                                                    | onnection Details                                                                                                    | 23                                                                                            |                                                                                 |
|                                                                                                    | Connect                                                                                                    |                                                                                               |                                                                                 |
|                                                                                                    | Remote TCP/IP Server                                                                                                    |                                                                                               |                                                                                 |
| ModSca1                                                                                                    | IP Address: 192.168.70.2                                                                                                    |                                                                                               |                                                                                 |
| Address: 0001                                                                                                    | Configuration 502                                                                                                    | Modbus Protocol Selections                                                                    | X                                                                               |
| Length: 100                                                                                                    | Baud 9600 T Hardware F<br>Word 8 T Delay                                                                                                    | fd CASCII CRTU                                                                                | DANIEL/ENRON/OMNI<br>CASCII CRTU                                                |
|                                                                                                    | Parit NOME  Vait Dela                                                                                                    | Slave Response Time                                                                           | out (msecs)                                                                     |
| ** Data Uninit<br>00001: <0> 00<br>00002: <0> 00<br>00003: <0> 00                                                                | rotocol Selectio<br>OK Can                                                                                                    | Delay Between Polls                                                                           | (msecs)                                                                         |
| 00004: <0> 00<br>00005: <0> 0001<br>00006: <0> 00019<br>00007: <0> 0002<br>00008: <0> 0002<br>00009: <0> 0002<br>00009: <0> 0002 | 3: <u>         UUU31:         <u>         UUU44:         <u>         UUU55:           5:         <o>         00032:         <o< td="">         00045:         <o< td="">         00055:           0:         <o>         00033:         <o< td="">         00045:         <o< td="">         00055:           1:         <o>         00034:         <o< td="">         00046:         <o< td="">         00066:           1:         <o>         00034:         <o< td="">         00047:         <o< td="">         00066:           2:         <o>         00035:         <o>         00048:         <o>         00066:           2:         <o>         00035:         <o>         000448:         <o>         00066:</o></o></o></o></o></o></o<></o<></o></o<></o<></o></o<></o<></o></o<></o<></o></u></u></u> | V Force modbus command<br>(10 be used in cases of<br>support the singlerpor<br>and OF )<br>OK | 15 and 16 for singlerpoin<br>where the slave does not<br>int write functions 05 |

图 18:对应 TCP 通讯的 Modscan32 连接窗口

下载网络组态及程序到 CPU 中,使能参数 ENQ\_ENR=1,在 Modscan32 的"Set up->Data Definition"中设置数据扫描周期、寄存器连接类型、起始地址、长度等,如下图 19 所示:

| 🚥 ModScan32 - ModSca1                                       |                                                              |  |  |  |  |  |  |
|-------------------------------------------------------------|--------------------------------------------------------------|--|--|--|--|--|--|
| File Connection Setup V                                     | /iew Window Help                                             |  |  |  |  |  |  |
|                                                             |                                                              |  |  |  |  |  |  |
|                                                             | I III                                                        |  |  |  |  |  |  |
| 🖶 ModSca1                                                   |                                                              |  |  |  |  |  |  |
| Address: 0001<br>Length: 100                                | Display Definition                                           |  |  |  |  |  |  |
| ** Device NOT CONNE                                         | Point Type: 03 HOLDING REGISTER  Point Address: 2 Length: 10 |  |  |  |  |  |  |
| 00001: <0> 00014:<br>00002: <0> 00015:<br>00003: <0> 00016: | OK Cancel                                                    |  |  |  |  |  |  |

图 19:Modscan32 中 Modbus 数据参数定义

之后在 ModScan32 中就可以建立和远程 CP443-1 Server 的连接了,在 Netpro 中可以 看到连接已经建立起来,如下图 20 所示:

| NetPro - [M_TCP_CP_V43(Server) (Connection s           Paraget         Network           Edit         Insert         PLC         View         Options                                                                                                    | status) G:\modbus TCP test\M_TCP_2_ONLINE]                                                                                                    |
|----------------------------------------------------------------------------------------------------|----------------------------------------------------------------------------------------------------|
| 🚰 🖣 🎒 🗃 🛍 🏜 🏜 🔗 🔗                                                                                                    |                                                                                                    |
| Palanna (1)                                                                                                    | 1                                                                                                    |
| Industrial Ethernet                                                                                                    | ModScan32 - ModSca1                                                                                                    |
| NDT (1)                                                                                                    | File Connection Setup View Window Help                                                                                                    |
| MPI(1)<br>MPI                                                                                                    |                                                                                                    |
|                                                                                                    |                                                                                                    |
| SIMATIC 400(1)<br>CFU SF-IC<br>SF-IC<br>SF- | ModScal<br>Address: 0002 MODBUS Point Type<br>Length: 10 03: HOLDING REGISTER •                                                                                                    |
| Connection stat Local ID Partner ID<br>▶ established 0001 A050                                                                                                    | Part<br>TCP<br>40002: < 11><br>40003: < 2><br>40004: < 3><br>40005: < 4><br>40006: < 5><br>40007: < 6><br>40008: < 7><br>40009: < 8><br>40009: < 8><br>40010: < 9><br>40010: < 10> |

图 20: Modscan32 激活与 S7-400 的连接

由于 Modbus 的内部地址编排时基于数据链路层和应用层有一定的映射关系,因此 Modbus 的地址与 SIMATIC 中的 DB 块的地址时按照一定的地址映射关系来相对应,这样造成了 DB 块中有一定的地址偏移量,在本例中假设数据区的定义如下图 21 所示,其 DB 偏移量、Modbus 物理编址、应用层编址如下图 22 所示:

| data_type_1       | B#16#3   | Holding Register    |
|-------------------|----------|---------------------|
| db_1              | W#16#B   | DB 11               |
| start_1           | W#16#1   | Start address: 1    |
| end 1             | W#16#1F4 | End address: 500    |
| data type 2       | B#16#3   | Holding Register    |
| db $\overline{2}$ | W#16#C   | DB 12               |
| start 2           | W#16#2D0 | Start address: 720  |
| end_2             | W#16#384 | End address: 900    |
| data_type_3       | B#16#4   | Input Register      |
| db_3              | W#16#D   | DB 13               |
| start _3          | W#16#2D0 | Start address: 720  |
| end _3            | W#16#3E8 | End address: 1000   |
| data_type_4       | B#16#0   | Not used            |
| db _4             | 0        | 0                   |
| start _4          | 0        | 0                   |
| end _4            | 0        | 0                   |
| data_type_5       | B#16#1   | Coils               |
| db _5             | W#16#E   | DB 14               |
| start _5          | W#16#280 | Start address: 640  |
| end _5            | W#16#4E2 | End address: 1250   |
| data_type_6       | B#16#2   | Inputs              |
| db_6              | W#16#F   | DB 15               |
| start _6          | W#16#6A4 | Start address:1700  |
| end _6            | W#16#8FC | End address: 2300   |
| data_type_7       | B#16#1   | Coils               |
| db _7             | W#16#10  | DB 16               |
| start_7           | W#16#6A4 | Start address: 1700 |
| end _7            | W#16#8FC | End address: 2300   |
| data_type_8       | B#16#0   | Not used            |
| db _8             | 0        | 0                   |
| start _8          | 0        | 0                   |
| end _8            | 0        | 0                   |

图 21:本例中的数据区定义

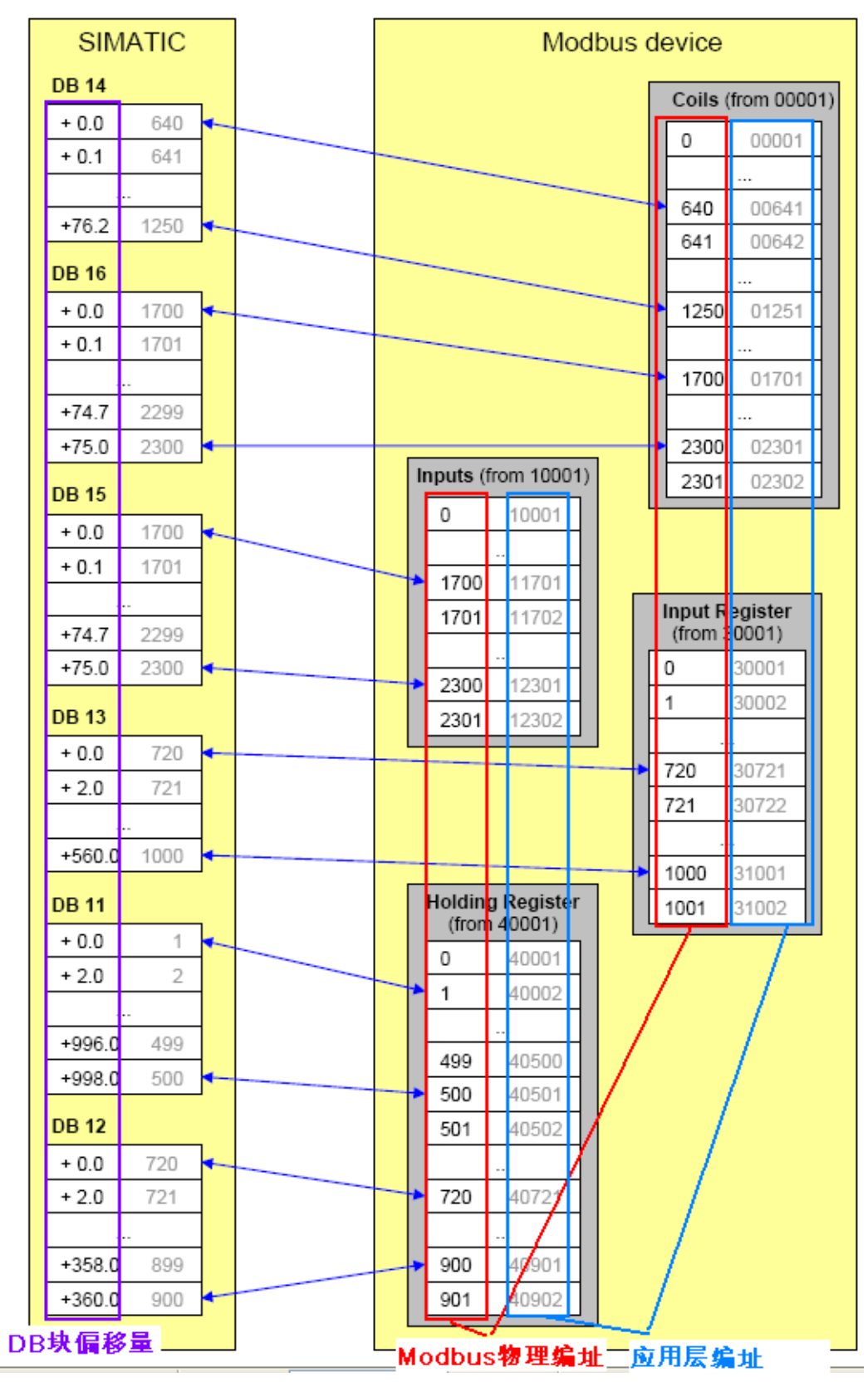

图 22: DB 偏移量、Modbus 物理编址、应用层编址对应关系

在 Step7 的项目程序中新建一个变量监控表,插入需要监控的参数和数据区变量,可以 看到 ModScan32 软件与 CP443-1 的数据通讯已经建立起来了,双方可以进行正常的保持寄 存器数据读写操作,如下图 23 所示:

| N   | Ta | ble Edit  | Insert | PLC Variable View Options Wi    | indow Help | 2                           |                      |                        |                   |
|-----|----|-----------|--------|---------------------------------|------------|-----------------------------|----------------------|------------------------|-------------------|
| -14 | 1  | 0 🛋 🖬     | 8      | x 🖻 🖻 🗠 🗙 🔽 😫 🕅                 | 2          | 00 60° 40° 60°              | 1 <sup>2</sup> //45= |                        |                   |
|     | 1  | Address   |        | Symbol                          | Display    | Status value                |                      | Modify value           |                   |
| 1   | 1  | //连接控制    | l]     | 5-                              |            | 05                          |                      |                        |                   |
| 2   |    | DB1.DBX   | 4.0    | "CONTROL DAT". ENQ_ENR          | BOOL       | true                        |                      |                        |                   |
| 3   | 1  | DB1.DBX   | 4.1    | "CONTROL DAT". LICENSED         | BOOL       | false                       | i.                   |                        |                   |
| 4   |    | DB1.DBX   | 4.2    | "CONTROL DAT". BUSY             | BOOL       | true                        |                      |                        |                   |
| 5   |    | DB1.DBW   | 6      | "CONTROL DAT". STATUS           | HEX        | W#16#A090                   | D                    |                        |                   |
| 6   |    | DB1.DBW   | 48     | "CONTROL DAT". COUNT_ERROR      | DEC        | 8                           |                      |                        |                   |
| 7   |    | DB1.DBW   | 50     | "CONTROL DAT". COUNT_DONE       | DEC        | 1080                        |                      |                        |                   |
| 8   |    | DB1.DBW   | 52     | "CONTROL DAT". Save_STATUS      | HEX        | W#16#8304                   | 1                    |                        |                   |
| 9   |    |           |        |                                 |            |                             |                      |                        |                   |
| 10  |    | // "CONTR | OL_DAT | ". Save_STATUS_FUNC             |            |                             |                      |                        |                   |
| 11  |    | DB1.DBD   | 56     |                                 | CHARACTER  | 'AG_R'                      | M                    | dScan32 - ModSca1      |                   |
| 12  |    | DB1.DBD   | 60     |                                 | CHARACTER  | 'ECV '                      | File                 | Connection Coture View | Window Hala       |
| 13  |    |           |        |                                 |            |                             | rie                  | connection setup view  | window help       |
| 14  |    | // output | : tele | gram parameters                 |            | and service and service and |                      |                        |                   |
| 15  |    | DB1.DBB   | 65     | "CONTROL DAT". Save_UNIT        | HEX        | B#16#01                     | - Eul                |                        |                   |
| 16  |    | DB1.DBB   | 68     | "CONTROL DAT". Save_DATA_TYPE   | HEX        | B#16#03                     |                      |                        |                   |
| 17  |    | DB1.DBW   | 70     | "CONTROL DAT". Save_START_ADDRE | DEC        | 1                           |                      | MedSca1                |                   |
| 18  |    | DB1.DBW   | 72     | "CONTROL DAT". Save_LENGTH      | DEC        | 10                          |                      |                        | Device Id: 1      |
| 19  |    | DB1.DBW   | 66     | "CONTROL DAT". Save_TI          | DEC        | 0                           | Ad                   | dress: 0002            |                   |
| 20  |    | DB1.DBX   | 74.0   | "CONTROL DAT". Save_WRITE_READ  | BOOL       | false                       |                      |                        | MODBOS Point Type |
| 21  |    | //data    |        |                                 |            |                             | Le                   | ngth: 10 03: H         | IOLDING REGISTER  |
| 22  |    | DB11.DBW  | 0      | "DATA_AREA_1".DB_VAR[1]         | DEC        | 11                          |                      |                        |                   |
| 23  |    | DB11.DBW  | 2      | "DATA_AREA_1".DB_VAR[2]         | DEC        | 2                           |                      |                        |                   |
| 24  |    | DB11.DBW  | 4      | "DATA_AREA_1".DB_VAR[3]         | DEC        | 3                           | 400                  |                        |                   |
| 25  |    | DB11.DBW  | 6      | "DATA_AREA_1".DB_VAR[4]         | DEC        | 4                           | 400                  | 04: < 3>               |                   |
| 26  |    | DB11.DBW  | 8      | "DATA_AREA_1".DB_VAR[5]         | DEC        | 5                           | 400                  | 05: < 4>               |                   |
| 27  |    | DB11.DBW  | 10     | "DATA_AREA_1".DB_VAR[6]         | DEC        | 6                           | 400                  | 07: < 6>               |                   |
| 28  |    | DB11.DBW  | 12     | "DATA_AREA_1".DB_VAR[7]         | DEC        | 7                           | 400                  | 09: < 8>               |                   |
| 29  |    | DB11.DBW  | 14     | "DATA_AREA_1".DB_VAR[8]         | DEC        | 8                           | 400                  | 10: < 9>               |                   |
| 30  |    | DB11.DBW  | 16     | "DATA_AREA_1".DB_VAR[9]         | DEC        | 9                           | 400                  | 11, ( 10)              |                   |
| 31  |    | DB11.DBW  | 18     | "DATA_AREA_1".DB_VAR[10]        | DEC        | 10                          |                      |                        |                   |

图 23:通讯连接建立

# 4 配置 S7-400 单站系统作为 Client 进行 Modbus TCP 通讯

下面以 S7-400 单站系统及 ModSim32 软件为例,详细介绍如何将 S7-400 单站系统配置为 Client, ModSim32 为 Server 进行 Modbus TCP 通讯,在本例中同样使用 FC10 "AG\_CNTRL"版本的功能块,由于客户端和服务器模式均使用相同的功能块,因此客户端功能块库的程序结构及各功能块完成的功能可以参考图 12。

4.1 例子中使用的硬件设备及软件

本例中所用的硬件设备如下表:

| 名称                     | 数量 | 订货号                |
|------------------------|----|--------------------|
| S7-400 电源模块 PS 407 10A | 1  | 6ES7407-0KA01-0AA0 |
| S7-400 CPU414-3PN/DP   | 1  | 6ES7414-3EM05-     |
|                        |    | 0AB0(V5.2)         |
| S7-400 CP443-1         | 1  | 6GK7443-1EX41-     |
|                        |    | 0XE0(V1.0)         |
| <b>S7-400</b> 机架       | 1  | 6ES7400-1JA00-0AA0 |
| 网线                     | 若干 |                    |
| 笔记本电脑                  | 1  |                    |

表 4:客户端硬件清单

所用到软件如下表:

| 名称                         | 订货号           |
|----------------------------|---------------|
| STEP7 V5.5 组态编程软件 英文版      |               |
| " ModbusTCP CP V4.3" 软件选项包 | 2XV9450-1MB00 |
| ModSim32 免授权版本             | 可从网上免费获取      |

表 5:客户端软件清单

4.2 S7-400 单站系统与 ModSim32 软件组态

打开 Step7 软件,新建一个工程项目文件,命名为"M\_TCP\_CP\_V43(Client)",在项目下 插入一个 S7-400 站,如下图 24 所示:

| File Edit Insert PLC | View Options Window Help                            |                                                                                                    |
|----------------------|-----------------------------------------------------|----------------------------------------------------------------------------------------------------|
| ] 🗅 🛩   🎛 🛲   X 🖻 🖻  |                                                     | < No Filter > 🔄 🏹 📲                                                                                                    |
| M_TCP_CP_V43(Client) | Cut Ctrl+X<br>Copy Ctrl+C<br>Paste Ctrl+V           | Type S<br>MPI 2                                                                                                    |
| 6                    | Delete Del<br>Insert New Object                     | SIMATIC 400 Station                                                                                                    |
|                      | PLC F2<br>Rename F2<br>Object Properties Alt+Return | SIMATIC 300 Station<br>SIMATIC H Station<br>SIMATIC PC Station<br>Other Station<br>SIMATIC S5<br>PG/PC<br>SIMATIC 200 Station |
|                      |                                                     | MPI<br>PROFIBUS<br>Industrial Ethernet<br>PTP<br>Foundation Fieldbus<br>S7 Program                                            |

图 24:新建 S7-400 Station

双击插入的 SIMATIC 400 Station 的"Hardware",打开硬件组态,在硬件组态界面下分别插入机架,电源 PS407、CPU414-3PN/DP、CP443-1,本例中将 CP 的 IP 地址设为 192.168.70.2,如下图 25 所示:

|                    |                                      |                                       | E-mail 1                                |
|--------------------|--------------------------------------|---------------------------------------|-----------------------------------------|
| (0) UR2            |                                      |                                       | Profil Standard                         |
| 1                  | PS 407 10A                           | ·                                     | = PROFIBIIS DP                          |
| 3                  | CPU 414-3 PN/DP                      | -                                     | PROFIBUS-PA                             |
| U U                |                                      |                                       | PROFINET IO                             |
| IF1                |                                      |                                       | E INATIC 300                            |
| II I               | MPI/DP                               |                                       | I I I SIMATIC 400                       |
| #5                 | PN-IO                                | _ N                                   | □ □ □ CP-400                            |
| 15 Pi              | Port 1                               | - IN                                  | Industrial Ethernet                     |
| <u>25 P2</u>       | Fort 2                               |                                       | E CP 443-1 Advanced-TT                  |
| 6                  |                                      |                                       | € 6GK7 443-1EX40-0XE                    |
| 7                  |                                      |                                       | E GK7 443-1EX41-0XE                     |
|                    |                                      |                                       | 2 V1.0                                  |
| erties - CP 443-17 | Advanced - (RU/SS)                   |                                       |                                         |
| TP Access Protec   | tion TP Configuration                | lisers Sumbols                        | € 6GK7 443-1GX10-0XE                    |
| DNS Parameters     | FTP PROFINET                         | Diamostics                            | € 66K7 443-16X11-0XE                    |
| eneral Addresse    | s   Port Parameters   Options   Tim  | e-of-Day Synchronization              |                                         |
| 1                  | 1 1 1 1                              | · · · · · · · · · · · · · · · · · · · | Thornbos                                |
| nort               | CP 443-1 Advanced                    | \                                     | E- CPV-400                              |
|                    | S7 CP for Industrial Ethernet, PROF. | INET IO Controller,                   | 庄 🧰 СРУ 400-Н                           |
|                    | FETCH-WRITE interface, long data, U  | DP, TCP, ISO, S7                      | E CPU 412-1                             |
|                    | communication, routing, module repl  | acement without PG, 🔫                 | ⊕ <u></u> CPU 412-2 DP                  |
| der No./           | 6GK7 443-1EX41-0XE0 / V1.0           |                                       | E CPU 412-2 PN                          |
| me:                | CP 443-1 Advanced                    |                                       |                                         |
|                    | 1                                    |                                       | E CPU 414-1                             |
| Interface          |                                      |                                       | E CPU 414-2 DP                          |
| Type: Eth          | ernet                                |                                       | EPU 414-3 DP                            |
| Address: 192       | . 168. 70. 2                         |                                       | CPU 414-3 PN/DP                         |
| Networked: Yes     | Properties                           |                                       | 6ES7 414-3EM05-0AB0                     |
|                    |                                      |                                       | ₩ V5.0                                  |
| omment:            |                                      |                                       | t = ₹ ₹ ₹ ₹ ₹ ₹ ₹ ₹ ₹ ₹ ₹ ₹ ₹ ₹ ₹ ₹ ₹ ₹ |
|                    |                                      | *                                     |                                         |
|                    |                                      |                                       |                                         |
|                    |                                      | *                                     | E CPU 414F-3 PN/DP                      |
|                    |                                      |                                       | E CPU 416-1                             |
|                    |                                      |                                       | □ □ □ CPU 416-2 DP                      |
| OK                 |                                      | Cancel Help                           | E CPU 416-3 DP                          |
|                    |                                      |                                       |                                         |

图 25: 硬件组态并设置 CP443-1 的 IP 地址

打开 Netpro 网络组态,选中 CPU414-3PN/DP,插入一个新连接,连接伙伴为 Unspecified,连接类型为 TCP Connection,如下图 26 所示:

| MPI(1)<br>MPI | SINATIC 400(1)                                                                                                    | Insert New Connection                        | nt project<br>V43(Client)<br>ecified)<br>roadcast stations<br>ulticast stations |
|---------------|----------------------------------------------------------------------------------------------------|----------------------------------------------|---------------------------------------------------------------------------------|
| .ocal ID      | 2 Partner ID Partner Insert New Connection Ctr Download selected connections Show/Hide Columns Optimize Column Width Display Columns | +N<br>Project:<br>Station: (Unspe<br>Module: | roject<br><u>t</u> <u>c</u> ified)                                              |
|               |                                                                                                    | Connection<br>Type: TCP co                   | nnection                                                                        |

图 26: 网络组态-新建 TCP connection

打开连接属性对话框中的"General Information",由于 CP443-1 做 Client 主动发起连接,因此需要勾选"Active connection establishment"选项,ID 保持缺省即可,在"Address" 栏中同样由于 CP443-1 做 Client,对于本地的端口号设置为 2000(一般从 2000 以外开始以 避免与别的协议资源冲突),对于通讯伙伴 Remote 的 IP 地址设置为测试 PC 机的 IP 地 址,本例中 PC 机的 IP 设置为 192.168.70.245,而 Port 号设置为 502,如下图 27 所示:

| operties - TCP connection                                                                                                    | Properties - TCP connection                                                                                                    |
|----------------------------------------------------------------------------------------------------|----------------------------------------------------------------------------------------------------|
| Options Overview Status Information<br>General Information Addresses<br>Local Endpoint<br>IB Onex): 00001 A050 V<br>Name: TCP connection1<br>Via CP: CP 443-1 Advanced CEO/SS)<br>Route<br>V Active connection establishment<br>Use FTF protocol<br>填写到OB100调用<br>的FB108输入端 | Options Overviee Status Information<br>General Information<br>Ports from 1025 through 65535 are available<br>(Por further ports, refer to online help)<br>IP (dec):<br>PORT (dec):<br>Server 端口号:<br>502 |
| OK Cancel Melp                                                                                                    | OK Cancel Melp                                                                                                    |

图 27: S7-400 为客户端的 TCP connection 参数设置

组态完成后,编译保存,将例程站点"SIMATIC 400(Client)"中的程序(System data 不需要拷贝)拷贝到该项目中并下载(注意:OB100中调用的 FB108 的 id 和 laddr 需根据 组态确认)。

### 关于服务器和端口号的设置请参考本文中 3.2 章节说明。

4.3 通讯测试

由于"ModbusTCP CP V4.3"选项包支持功能码 FC1, 2, 3, 4, 5, 6, 15, 16, 不同 的功能码测试过程中类似,因此下面同样以 FC03(读写保持寄存器)为例来说明通讯测试的整 个过程,对于其他功能码的测试将不再重复描述。

需要说明的是由于客户端功能块需要定义具体的功能码,而主功能块 FB108 "MODBUSCP"并没有直接的管脚来定义功能码,而是由其中的两个参数"DATA\_TYPE"和 "single-write"共同决定(参见后面的管脚参数说明),详细情况如下图 28 所示:

| Data type        | DATA_<br>TYPE | Function | Length | single_<br>write | Function code |
|------------------|---------------|----------|--------|------------------|---------------|
| Coils            | 1             | read     | any    | irrelevant       | 1             |
| Coils            | 1             | write    | 1      | TRUE             | 5             |
| Coils            | 1             | write    | 1      | FALSE            | 15            |
| Coils            | 1             | write    | >1     | irrelevant       | 15            |
| Inputs           | 2             | read     | any    | irrelevant       | 2             |
| Holding Register | 3             | read     | any    | irrelevant       | 3             |
| Holding Register | 3             | write    | 1      | TRUE             | 6             |
| Holding Register | 3             | write    | 1      | FALSE            | 16            |
| Holding Register | 3             | write    | >1     | irrelevant       | 16            |
| Input Register   | 4             | read     | any    | irrelevant       | 4             |

图 28:S7-400 单站系统做客户端时不同的功能码的参数定义

由于客户端和服务器均使用相同的功能块 FB108"MODBUSCP"的参数需要初始化,因此分别在 OB100 及 OB1 中调用 FB108,在 OB100 中调用 FB108 完成相关参数的初始化,FB108 的管脚分布参见 3.3 章节中的图 17 说明。

打开 ModSim32 软件,在"Connection--->connect"中打开连接属性对话框,连接接口选择"Modbus/TCP svr",TCP/IP Server Port 为本地服务器的端口 502,如下图 29 所示:

| rile connection Disp | nay window Help                           |                            |                     |
|----------------------|-------------------------------------------|----------------------------|---------------------|
| ModSim1              |                                           |                            |                     |
| Address: 0100        | Device Id:<br>MODBUS Po<br>03: HOLDING RE | 1<br>Jint Type<br>GISTER 🝷 | Select Service Port |
| *** NOT CONNEC       | <br>TED! * * *                            |                            | 502                 |
| 40100: <00000>       | 40116: <00000>                            | 40132: <00                 |                     |
| 40102: <00000>       | 40118: <00000>                            | 40134: <00                 |                     |

图 29:ModSim32 中设置端口号

下载硬件组态及程序到 CPU 中,给参数 ENQ\_ENR 发送脉冲信号;在打开的 ModSim32 软件窗口设置寄存器连接类型、起始地址、长度等,如下图 30 所示:

| vice ld: 1<br>DBUS Point Type<br>DING REGISTER - |
|--------------------------------------------------|
|                                                  |
|                                                  |
|                                                  |
|                                                  |
|                                                  |

图 30: ModSim32 中 Modbus 数据参数定义

关于 SIMATIC 中 DB 偏移量、Modbus 物理编址、应用层编址对应关系请参考本文中 3.3 章节图 22 的说明

之后在 CP443-1 Client 就可以建立和远程 ModSim32 Server 的连接了,在 Netpro 中可 以看到连接已经建立起来,如下图 31 所示:

29

| Transfer Edit Insert                | PLC View C              | Detions Window<br>7 🖉 🕕 🖻 | w Help<br> |
|-------------------------------------|-------------------------|---------------------------|------------|
| Ethernet(1)<br>Industrial Ethernet  |                         | Professional U.I.         |            |
| MPI(1)<br>MPI                       |                         |                           |            |
| SIMATIC 400(:                       | 1)                      |                           |            |
| CFU DP MPI/DF CP<br>414-3<br>DF Adv | GBII PN+IC<br>-1<br>anc |                           |            |
| 2 2                                 |                         |                           |            |
|                                     | 12.5                    | T                         | 10         |

### 图 31: Modscan32 激活与 S7-400 的连接

在 Step7 的项目程序中新建一个变量监控表,插入需要监控的参数和数据区变量,可以 看到 ModSim32 软件与 S7-400 的数据通讯已经建立起来了,双方可以进行正常的保持寄存 器数据读写操作,如下图 32 所示:

| 5   | Table Edit | Insert | PLC Variable View Option   | ns Window He   | p        |            |              |                             |
|-----|------------|--------|----------------------------|----------------|----------|------------|--------------|-----------------------------|
| -14 |            | 0      |                            | R              | 96.      | an 6       | ti 47 ller   |                             |
|     | Address    |        | Symbol                     | Display format | Status 1 | value      | Modify value |                             |
| 1   | DB1.DBX    | 4.0    | "CONTROL DAT". ENQ_ENR     | BOOL           | false    | r.         | true         |                             |
| 2   | DB1.DBX    | 4.1    | "CONTROL DAT". LICENSED    | BOOL           | false    |            |              |                             |
| 3   | DB1.DBX    | 4.2    | "CONTROL DAT". BUSY        | BOOL           | false    |            |              |                             |
| 4   | DB1.DBW    | 6      | "CONTROL DAT". STATUS      | HEX            | ¥#16#    | A090       |              |                             |
| 5   | DB1.DBW    | 48     | "CONTROL DAT". COUNT_ERROR | DEC            | 2        |            |              |                             |
| 6   | DB1.DBW    | 50     | "CONTROL DAT". COUNT_DONE  | DEC            | 8        |            |              |                             |
| 7   | DB1.DBW    | 52     | "CONTROL DAT". Save_STATUS | HEX            | V#16#    | 0000       |              |                             |
| 8   |            |        |                            |                |          |            |              |                             |
| 9   | //"CONTRO  | L_DAT' | ". Save_STATUS_FUNC        |                |          |            |              |                             |
| 10  | DB1.DBD    | 56     |                            | CHARACTER      | ' MODE   | 3'         | ModSim32     | - [ModSim1]                 |
| 11  | DB1.DBD    | 60     |                            | CHARACTER      | ' USCF   | , <b>,</b> | File Cor     | nection Display Window Help |
| 12  |            |        |                            |                |          |            |              |                             |
| 13  | // input:  | teles  | gram parameters            |                |          |            |              | Device Id:                  |
| 14  | DB1.DBB    | 38     | "CONTROL DAT". UNIT        | HEX            | B#16#    | 01         | Address      | 0002 MODBUS Point Type      |
| 15  | DB1.DBB    | 39     | "CONTROL DAT".DATA_TYPE    | HEX            | B#16#    | 03         |              | ► 03: HOLDING REGISTER      |
| 16  | DB1.DBW    | 40     | "CONTROL DAT". START_ADDRE | DEC            | 1        |            | Length:      | 10                          |
| 17  | DB1.DBW    | 42     | "CONTROL DAT". LENGTH      | DEC            | 10       | 1          |              |                             |
| 18  | DB1.DBW    | 44     | "CONTROL DAT". TI          | DEC            | 0        |            | 2            |                             |
| 19  | DB1.DBX    | 46.0   | "CONTROL DAT". WRITE_READ  | BOOL           | false    |            | 40002: <000  | 11>                         |
| 20  | //data     |        |                            |                | _        | 1          | 40003. (000  | 33>                         |
| 21  | DB11.DBW   | 0      | "DATA_AREA_1".DB_VAR[1]    | DEC            | 11       | 4          | 40005: <000  | 44>                         |
| 22  | DB11.DBW   | 2      | "DATA_AREA_1".DB_VAR[2]    | DEC            | 22       |            | 40006: <000  | 55>                         |
| 23  | DB11.DBW   | 4      | "DATA_AREA_1".DB_VAR[3]    | DEC            | 33       |            | 40007: <000  | 66>                         |
| 24  | DB11.DBW   | 6      | "DATA_AREA_1".DB_VAR[4]    | DEC            | 44       |            | 40008: <000  | 88>                         |
| 25  | DB11.DBW   | 8      | "DATA_AREA_1".DB_VAR[5]    | DEC            | 55       | 1          | 40010: <000  | 99>                         |
| 26  | DB11.DBW   | 10     | "DATA_AREA_1".DB_VAR[6]    | DEC            | 66       |            | 40011: <000  | 10>                         |
| 27  | DB11.DBW   | 12     | "DATA_AREA_1".DB_VAR[7]    | DEC            | 77       |            |              |                             |
| 28  | DB11.DBW   | 14     | "DATA_AREA_1".DB_VAR[8]    | DEC            | 88       |            |              |                             |
| 29  | DB11.DBW   | 16     | "DATA_AREA_1".DB_VAR[9]    | DEC            | 99       |            |              |                             |
| 30  | DB11.DBW   | 18     | "DATA_AREA_1".DB_VAR[10]   | DEC            | 10       |            |              |                             |

图 32:S7-400 单站系统作为客户端与 ModSim32 软件通讯

### 5 "ModbusTCP CP V4.3" 选项包通讯使用总结及相关注意事项

由于是通过 PC 测试软件模拟第三方设备与 SIMATIC CPU 的集成 PN 口进行 Modbus TCP 通讯,因此在实际的第三方设备与 CPU 的集成 PN 口进行通讯时需要注意以下几点:

1) 由于订货号 2XV9450-1MB02 程序中会占用 CPU 较大的装载和工作存储区,因此对于 性能比较低特别是 S7-300 的低端 CPU 进行通讯时必须考虑一定的富余量。

2) 对于 SIMATIC S7,参数 DB\_x 的数据区建议使用不同的 DB 块,使用同一个 DB 的不同地址区会造成地址编排混乱,另外参数 Start\_x 与 END\_x 参数不能出现地址叠加情况。

3) 第三方设备的数据区与 SIMATIC S7 的数据 DB 块的地址对应关系可以先按照第三方的数据区域 Modbus 地址的偏移关系之后计算相应的偏移量。

4)建议使用项目中的样例程序,只须修改连接 ID,定义通讯双方的 IP 地址、端口号及相应的数据存储区等,能减少编程量,只须把样例程序放到一个单独的 FC 块中即可,样例程序中定义了足够的数据区,连接成功及错误次数指示等。

5) Modbus TCP 每一包的数据最多只能发送 125 个寄存器或 2000 个比特位,超过该范围 必须进行分包处理。

6) S7-300/400 作为 Client 能与多少个 Server 建立通讯或者作为 Server 时能与多少个 Client 通讯取决于产品所支持的 TCP 连接数, Modbus/TCP 协议并没有对此进行约束和限制。

# 更多关于 S7 Open Modbus/TCP 通讯的详细信息请参考西门子 Industrial IT 部门的以下连接:

http://www.industry.siemens.com/services/global/en/IT4Industry/products/simatic add ons/s7 o pen modbus tcp/Pages/default tab.aspx

### 更多关于 Modbus TCP 的相关信息请参考 FAQ:

"如何从 SIMATIC 建立 OPEN MODBUS /TCP 通信,以及在哪可以找到更多信息?" http://support.automation.siemens.com//CN/view/zh/22660304

在用户程序中,当功能块的块号已经被使用时,哪些 Modbus TCP 块可以重命名或重新 布线?

http://support.automation.siemens.com/CN/view/zh/58378237

# 6 "ModbusTCP CP V4.3" 软件包授权

未经授权的 Modbus TCP 软件可用于测试和学习,不允许用于商业行为;未经授权的软件测试时 CPU 的 INTF 指示灯红色闪烁,并在 CPU 故障缓冲区生成错误信息;同时, Modbus TCP 功能块报错,如图 33、34 所示:

| tus:                       | 😵 Error           | •                                        |                      | Not a               | force job       | 1             |          |
|----------------------------|-------------------|------------------------------------------|----------------------|---------------------|-----------------|---------------|----------|
| Per                        | formance          | e Data<br>Disenost                       | Communi<br>ic Buffer | cation              | Stacks          | Identifi      | cation   |
| vent:                      | s:                | 🗖 Fil                                    | ter settings         | activ <b>[</b> ] Ti | me including C  | ?V/local time | differer |
| No.                        | Time o            | f day                                    | Date                 | Event               |                 |               | ^        |
| 1                          | 12:09:            | 23.987 PM                                | 03/25/2014           | Event ID:           | 16# A090        |               |          |
| 2                          | 12:09:            | 23.987 PM                                | 03/25/2014           | Area lengt          | h error when re | ading         |          |
| 3                          | 12:09:            | 19.987 PM                                | 03/25/2014           | Event ID:           | 16# A090        |               |          |
| 4                          | 12:09:            | 19.987 PM                                | 03/25/2014           | Area lengt          | h error when re | ading         |          |
| 5                          | 12:09:            | 15.986 PM                                | 03/25/2014           | Event ID:           | 16# A090        |               |          |
| 6                          | 12:09:            | 15.986 PM                                | 03/25/2014           | Area lenzt          | h error when re | ading         |          |
| etai:                      | ls on             | 1 of 1                                   | .20                  |                     | Even            | t ID: 16# A09 | 0        |
| No e<br>Even<br>OB:<br>PK: | ntry in<br>at ID: | text data<br>16# A09<br>16# 01<br>16# 01 | base. Hexadec<br>90  | imal values         | will be display | red.          | ,<br>11  |
| 50                         | vo åe             | 5.                                       | ttings               | Open Blo            | ck              | Help o        | n Event  |

图 33: CPU 诊断缓冲区报错

|     | Т | able Edit | Insert | PLC Variable View Options | Window Help |                    |
|-----|---|-----------|--------|---------------------------|-------------|--------------------|
| -14 | 4 |           | 6      |                           | <u>N?</u>   | <u>) 67 m 66 m</u> |
|     | 1 | Address   |        | Symbol .                  | Display     | Status value       |
| 1   |   | //连接控制    | l      |                           |             |                    |
| 2   |   | DB1.DBX   | 4.0    | "CONTROL DAT".ENQ_ENR     | BOOL        | false              |
| 3   | Γ | DB1.DBX   | 4.1    | "CONTROL DAT".LICENSED    | BOOL        | false              |
| 4   |   | DB1.DBX   | 4.2    | "CONTROL DAT".BUSY        | BOOL        | false              |
| 5   |   | DB1.DBW   | 6      | "CONTROL DAT". STATUS     | HEX         | W#16#A090          |

图 34: Modbus TCP 功能块报错 A090

每个 CPU 都需要对功能块 MODBUSCP 进行授权。授权有两个步骤:读取 IDENT\_CODE 和申请注册码 REG\_KEY。且在 CPU 中必须调用 OB121。

## 6.1 读取 IDENT\_CODE

1、下载程序并将 CPU 切换到 RUN 模式;

2、打开 MODBUSCP(FB108)的背景块 DB108,确认 IDENT\_CODE 的偏移地址为 108;如图 35 所示:

|    | B Data block Edit PLC Debug View Window Help<br>B B B B P P P B B B B I I ≪ ≫! M M 60' N? |             |             |               |              |             |  |
|----|-------------------------------------------------------------------------------------------|-------------|-------------|---------------|--------------|-------------|--|
|    | Address                                                                                   | Declaration | Name        | Туре          | Initial valu | Actual valu |  |
| 39 | 92.0                                                                                      | in          | ENQ_ENR     | BOOL          | FALSE        | FALSE       |  |
| 40 | 94.0                                                                                      | out         | LICENSED    | BOOL          | FALSE        | FALSE       |  |
| 41 | 94.1                                                                                      | out         | BUSY        | BOOL          | FALSE        | FALSE       |  |
| 42 | 94.2                                                                                      | out         | DONE_NDR    | BOOL          | FALSE        | FALSE       |  |
| 43 | 94.3                                                                                      | out         | ERROR       | BOOL          | FALSE        | FALSE       |  |
| 44 | 96.0                                                                                      | out         | STATUS      | WORD          | W#16#0       | W#16#0      |  |
| 45 | 98.0                                                                                      | out         | STATUS_FUNC | STRING [ 8 ]  | ,,           | , ,         |  |
| 46 | 108.0                                                                                     | out         | IDENT_CODE  | STRING [ 18 ] | ,,           | .,          |  |
| 47 | 128.0                                                                                     | in_out      | UNIT        | BYIE          | B#16#U       | B#16#U      |  |
| 48 | 129.0                                                                                     | in_out      | DATA_TYPE   | BYTE          | B#16#0       | B#16#0      |  |

图 35: 确认 IDENT\_CODE 的偏移地址

3、打开变量监视表,输入 DB108.DBB108 开始的 20 个字节,偏移地址 110 开始的 18 个字 符即为 IDENT\_CODE,监控如图 36 所示:

| i Va | ar - [VAT_1                               | @M_1                                | PLC N                                           | 43(Server)\SIMA                                                | TIC 400(1     | )\CPU     |                                                                                                    |
|------|-------------------------------------------|-------------------------------------|-------------------------------------------------|----------------------------------------------------------------|---------------|-----------|----------------------------------------------------------------------------------------------------|
| a i  |                                           | AB                                  | X Bali                                          | anable view<br>alliplical XI                                   | De g          | ▶2        |                                                                                                    |
|      |                                           | 9                                   | 00                                              |                                                                |               |           |                                                                                                    |
| 6    | Address                                   | 109                                 | Symbol                                          | Display format                                                 | Status        | value     |                                                                                                    |
|      | DBIOS DBB                                 | 100                                 | -                                               | DEC                                                            | 10            | _         |                                                                                                    |
|      | DD100.DDD                                 | 110                                 | TOP N                                           | CUARACTER                                                      | 10            | -         |                                                                                                    |
| 12   | DB100, DDB                                | 111                                 | TDB W                                           | CHARACTER                                                      |               |           |                                                                                                    |
|      | DB108 DBB                                 | 112                                 | TDB W                                           | CHARACTER                                                      | ' H'          |           |                                                                                                    |
|      | DB108, DBB                                | 113                                 | TDB M                                           | CHARACTER                                                      | 'H'           |           |                                                                                                    |
|      | DB108, DBB                                | 114                                 | TDB M                                           | CHARACTER                                                      | 'A'           |           |                                                                                                    |
|      | DB108, DBB                                | 115                                 | TDB M                                           | CHARACTER                                                      | 'B'           | -         |                                                                                                    |
|      | DB108, DBB                                | 116                                 | TDB M                                           | CHARACTER                                                      | 'F'           |           |                                                                                                    |
|      | DB108, DBB                                | 117                                 | TDB M                                           | CHARACTER                                                      | · T'          | -         |                                                                                                    |
|      | DB108, DBB                                | 118                                 | TDB M                                           | CHARACTER                                                      | 'C'           | -         |                                                                                                    |
|      | DB108.DBB                                 | 119                                 | "IDB M                                          | CHARACTER                                                      | 'F'           |           |                                                                                                    |
|      | DB108.DBB                                 | 120                                 | "IDB M                                          | CHARACTER                                                      | · A'          |           |                                                                                                    |
|      | DB108.DBB                                 | 121                                 | "IDB M                                          | CHARACTER                                                      | . J.          |           |                                                                                                    |
|      | DB108.DBB                                 | 122                                 | "IDB M                                          | CHARACTER                                                      | 'K'           |           |                                                                                                    |
|      | DB108.DBB                                 | 123                                 | "IDB_M                                          | CHARACTER                                                      | ' M'          |           |                                                                                                    |
|      | DB108.DBB                                 | 124                                 | "IDB_M                                          | CHARACTER                                                      | 'B'           |           |                                                                                                    |
|      | DB108.DBB                                 | 125                                 | "IDB_M                                          | CHARACTER                                                      | 'J'           |           |                                                                                                    |
|      | DB108.DBB                                 | 126                                 | "IDB_M                                          | CHARACTER                                                      | .1.           |           |                                                                                                    |
|      | DB108.DBB                                 | 127                                 | "IDB_M                                          | CHARACTER                                                      | '2'           |           |                                                                                                    |
|      | Bitte trage<br>Das Handt                  | n Sie der<br>ouch enti<br>ENT_      | a informata<br>iDENT-C<br>salt Informa<br>_CODE | on how to find out it<br>ODE hier ein<br>tionen, wie Sie den I | DENT-COD      | E ermitte | n<br>S7-OpenMedbur //109                                                                                                    |
|      | Please inse<br>You find ti<br>Bitte trage | ert the Li<br>he Licen<br>n Sie die | cense-No. h<br>se-No. on t2<br>Lizenz-Nr        | ere.<br>.ee package of the p<br>hier ein.                      | A LANGE LANGE |           | 37 - Operation Control States<br>F41C32,1577 c<br>Type of Software I Software photoes<br>(your of Bonney Lineary): 5 - Soft Conce<br>Type of Dec Ant dec Not any 200<br>No. 7 Anabit 1<br>Software Cass 1 Software Cass<br>Reference have and 72 Software Concern |
|      | Sie finden                                | die Lizer                           | nz-Nr. auf d                                    | er Verpackung der                                              |               |           | Sectors For Filmer Content of Sectors and Sectors                                                                                                    |
|      | >>> Li                                    | cense                               | No / Li                                         | zenz-Nr <<<                                                    |               |           | PLEASE CALIFORNIA CALIFORNIA CALIFORNIA                                                                                                    |
|      |                                           |                                     |                                                 | <                                                              | 1 (The        |           | Remark / Availablerg<br>Software and electronic documentarias or CD                                                                                                    |
|      | <u>.</u>                                  |                                     |                                                 |                                                                |               |           | Order Bis / Browt Nr. 2009412-150002                                                                                                    |
|      |                                           |                                     |                                                 | E                                                              | Item          |           | John Ste Weild Elevents for a 2009th C101-000C044                                                                                                    |
|      |                                           |                                     |                                                 |                                                                |               |           |                                                                                                    |
|      |                                           |                                     |                                                 |                                                                | sir           | na        | atic add o                                                                                                    |

图 36: 确认 IDENT\_CODE

4、按上图方式,获取 IDENT\_CODE 和软件包装上的 License-No,并按照章节 6.2 和 6.3 的描述步骤申请注册码。

6.2 通过拨打西门子授权服务中心申请注册码 REG\_KEY

授权中心联系方式: 010-64757575

通过西门子授权服务中心申请注册码时,需要您提供所购买的软件订货号、IDENT\_CODE 和软件包装上的 License-No,如图 36 所示。

6.3 通过网站申请注册码 REG\_KEY

1、通过西门子技术支持网站申请,打开如下网址,点击"技术问题提交":

http://support.automation.siemens.com/CN/llisapi.dll?func=cslib.csinfo2&aktprim=99&lang=zh

| SI | E | M | E                  | NS |
|----|---|---|--------------------|----|
| -  |   |   | Real Property lies |    |

| 自动化与驱动技术 |
|----------|
|          |

| 西门子中国  Intranet                                                     | English                                                                                                    | 联系                                                                                                    |
|---------------------------------------------------------------------|----------------------------------------------------------------------------------------------------|----------------------------------------------------------------------------------------------------|
| 首页   产品支持   应用与工具   技术服务   综合信!                                     | <mark>急   论坛   mySupport</mark><br>登录   注册 🗊                                                                                    | ·搜索设置] Search                                                                                                    |
| <ul> <li> <b>支持网站的新闻</b> <ul> <li></li></ul></li></ul>              | → <b>回现在请订阅我们的快讯!</b><br>I SP2 时需要考虑那些?                                                                                         | 全球范围的支持<br>请选择国家                                                                                                    |
| 自助支持<br>文档搜索<br>输入指定产品信息,快速搜索全球技术资源库中的相关<br>技术文档,获取最新产品信息:<br>产品订货号 | 技术资源         进入全球技术资源库,浏览产品常问问题,手册,下载及         认证件可等         → 产品支持         关于自动化系统产品综合应用,可以在此获得应用实例,系统演示,实用工具等         → 应用与工具 | mysupport     [1]       全部个人数据、信息及功能之<br>概览 – 比如:       → My Documentation<br>Manager       → 新闻专递       〇 CAx-Download-Manager       [1]       → 技术需求 |
| <b>全球范围的专家支持</b> 技术论坛<br>技术论坛您能够与其他用户交流心得探讨经验分享案例。<br>叠 现在与其他用户讨论   | 查询关键主题一览<br>→ 主题<br>点击此处<br>技术问题提交<br>您的技术问题可以直接提交至技术支持与服务热线,获得<br>西门子专家的帮助:<br>→ 四 技术问题提交                                      | 联系         ←□ 全球联系人         ←□ 全球商务协作         → 现场服务         → 各件         ←□ 进入VIP邮箱                                                                   |

### 图 37: 技术支持网站

2、请按如下示例的步骤进行操作(注意:由于步骤3搜索出来的参考信息无法解决授权问

题,请直接点击"继续"进入步骤4),如图 38~42 所示。

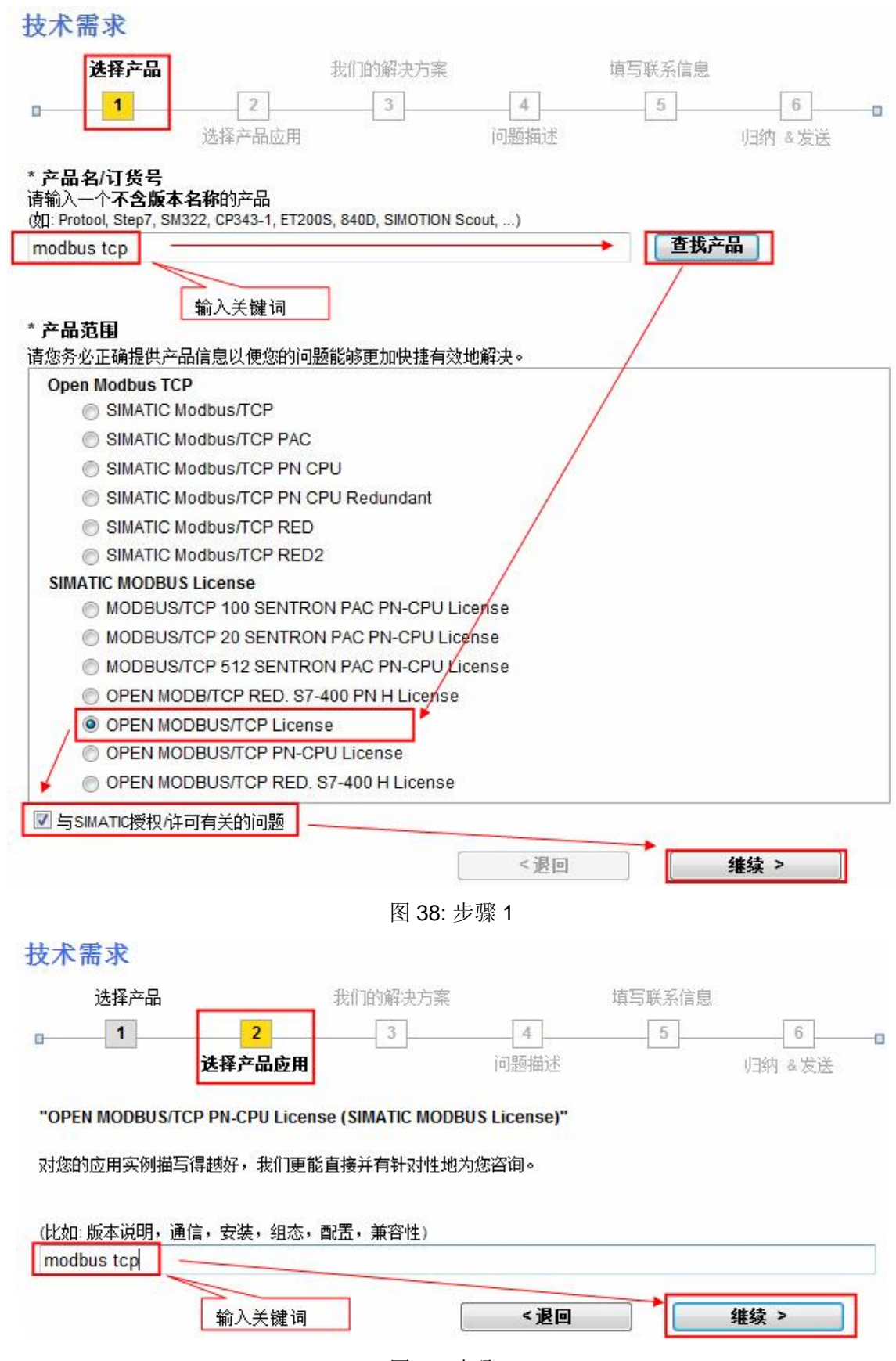

图 39: 步骤 2

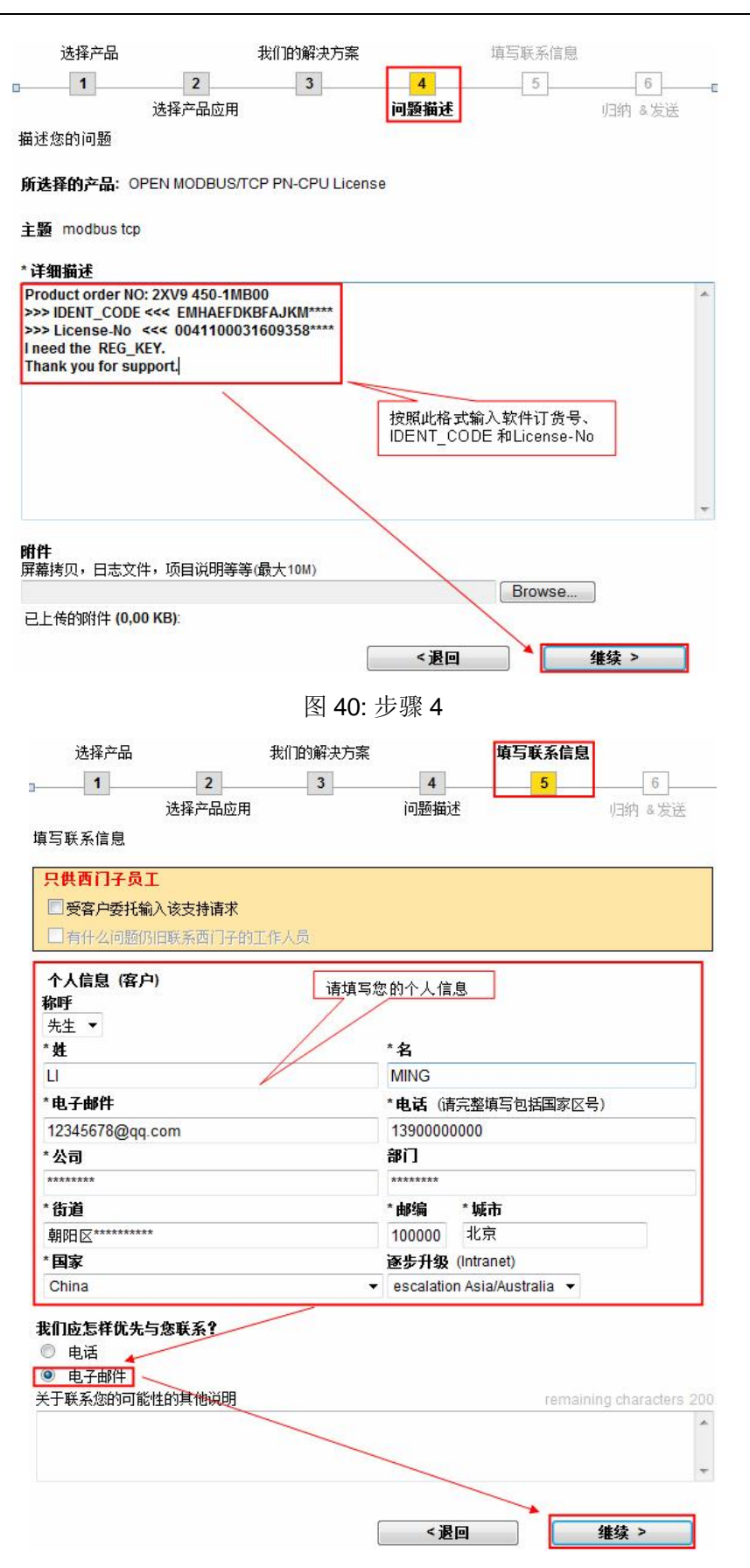

图 41:步骤 5

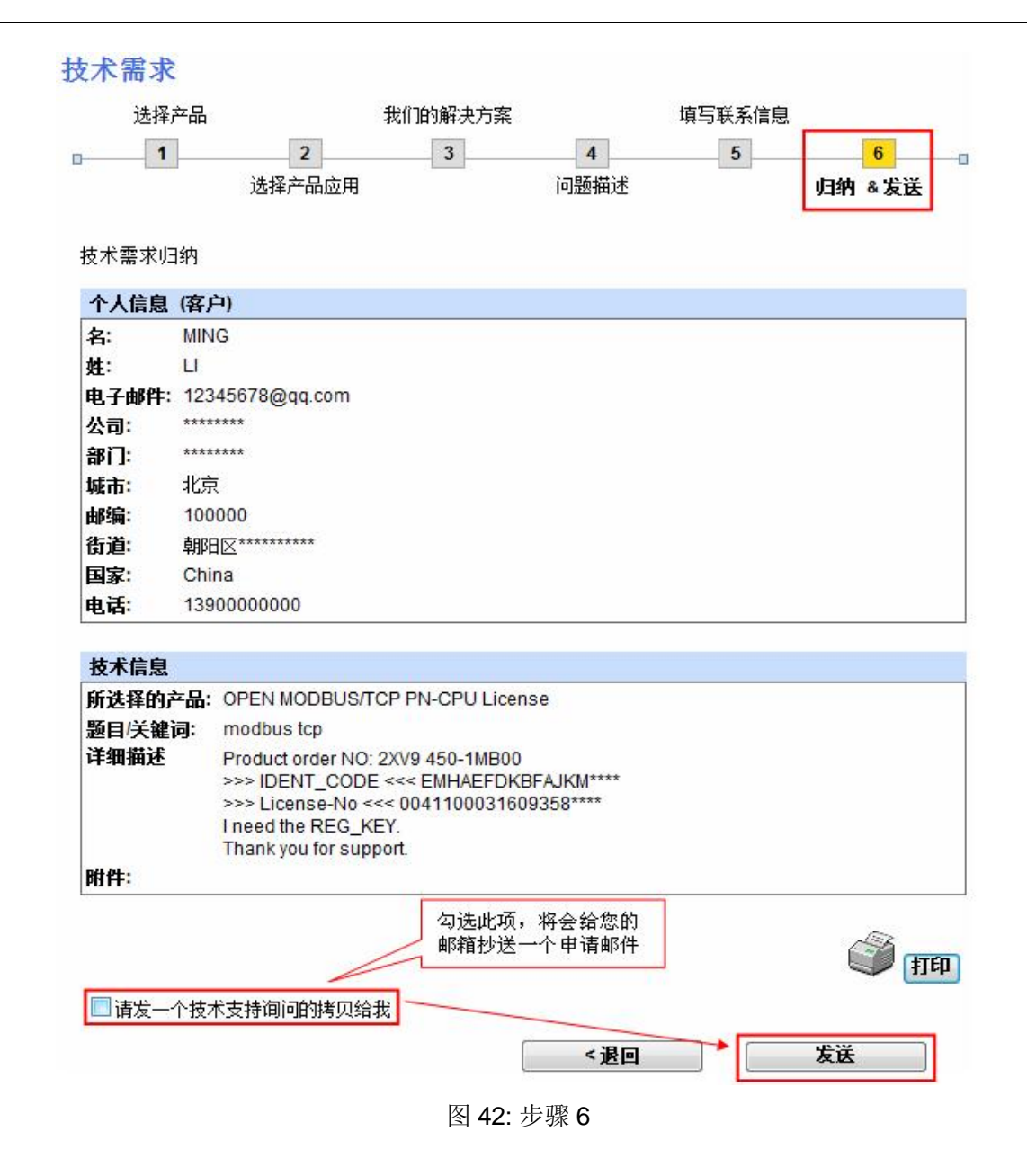

### 6.4 使用注册码 REG\_KEY

1、西门子授权中心收到技术支持申请后,将会尽快给您回复邮件;

2、当获取到注册码后,在项目中打开 LICENSE\_DB(DB3);

3、通过菜单"View--->Data View"将 DB 块切换到数据视图模式,将获取的 17 位注册码填 写到"Actual value"中,如图 43 所示。

| Address Name | Туре          | Initial value   | Actual value     | Comment          |
|--------------|---------------|-----------------|------------------|------------------|
| 0.0 REG_KEY  | STRING [ 17 ] | 'insert REG_KEY | 'insert REG_KEY' | Registration Key |

| Address Name | Туре       | Initial value    | Actual value        | Comment          |
|--------------|------------|------------------|---------------------|------------------|
| 0.0 REG_KEY  | STRING[17] | 'insert REG_KEY' | °QODGHNBVWSFJZXNHN' | Registration Key |

### 图 43: 输入注册码

4、将 LICENSE\_DB(DB3)下载到 CPU 中, CPU 的 INTF 指示灯熄灭;并可通过查看 MODBUSPN(FB102)的输出引脚 LICENSED 为 true 且不再报 A090 错误代码,确认注册 码激活成功,如图 44 所示。

|    | T I | able Edit | Insert | PLC Var  | riable Viev | v Options | Window | Help |        |          |
|----|-----|-----------|--------|----------|-------------|-----------|--------|------|--------|----------|
| -0 | -   |           | 6      | x 🖻 🖻    | 200         | K 📲 🖁     | ▶?     | 9    | 66" 47 | 66°   47 |
|    | 1   | Address   |        | Symbol   |             |           | Displa | ау   | Status | value    |
| 1  |     | //连接控制    | J      |          |             |           |        |      |        |          |
| 2  |     | DB1.DBX   | 4.0    | "CONTROL | DAT".ENQ_   | ENR       | BOOL   |      | fals 📕 | e        |
| 3  | Γ   | DB1.DBX   | 4.1    | "CONTROL | DAT".LICE   | NSED      | BOOL   |      | 📕 true | )        |
| 4  |     | DB1.DBX   | 4.2    | "CONTROL | DAT". BUSY  |           | BOOL   |      | fals   | e        |
| 5  |     | DB1.DBW   | 6      | "CONTROL | DAT". STAT  | US        | HEX    |      | W#16   | \$#0000  |

图 44: 注册码激活成功

### 附表一 CP 进行 Modbus TCP 通讯 FB 输出常见故障代码及处理

| STATUS(Hex) | 故障原因                       | 处理措施                        |
|-------------|----------------------------|-----------------------------|
|             | FB MODBUS                  | 故障                          |
| A002        | Modbus 起始地址 Start_x 错误     | 由通讯伙伴确认起始地址                 |
| A003        | Modbus 地址映射的 DB 块的数据       | 扩展 DB 区域                    |
|             | 区长度太短,最低长度:                | 当 CP 为 Client 时,修改参数 START- |
|             | -寄存器:                      | ADDRESS 或者 LENGTH           |
|             | (START_ADDRESS – start_x + | 当 CP 为 Server 时,修改客户端的请求    |
|             | LENGTH) * 2                |                             |
|             | -位                         |                             |
|             | (START_ADDRESS – start_x + |                             |
| LENGTH) / 8 |                            |                             |
|             | 其他可能的原因:                   |                             |
|             | ·参数初始化错误(CP为 Client 时)     |                             |
|             | ·客户端请求报文时错误的地址区            |                             |
|             | 域(CP 为 Server)             |                             |
| A004        | 仅在 CP 为 Client 时才有此故       | 修改此两个参数                     |
|             | 障:                         |                             |
|             | 参数DATA_TYPE及               |                             |
|             | WRITE_READ设置不匹配,不可         |                             |
|             | 能对输入寄存器或离散输入进行             |                             |
|             | 写操作                        |                             |

A005 CP 为 Client 时: CP 为 Client 时: 参数 LENGTH 设置无效 修改参数 LENGTH CP 为 Server 时: CP为Server时: Client 请求的寄存器号无效,合法 修改 Client 请求的数据类型范围 的数据类型范围如下: 读线圈/离散输入:1 to 2000 写线圈:1 to 1968 读寄存器:1 to 125 写保持寄存器: 1 to 123 A006 CP为客户端时: CP 为 Client 时: 数据区1-8中对应的Modbus地址 修改参数 范围(DATA TYPE, DATA TYPE,START ADDRESS和 LENGTH START\_ADDRESS和 LENGTH CP为Server时: )不存在 修改Client 请求或修改数据类型 CP 为服务器时: data\_type\_x. 客户端请求的报文不正确 A007 CP 为 Client 时: 修改参数 MONITOR 参数MONITOR监控时间设置无 效, 值必须>20ms A008 接收监控超时,可能的原因: 检查通讯伙伴的参数设置,如单元标识 对于 MODBUSCP V2.x: 符等 所有通过 502 端口的连接激将中 断并重新建立 对于 MODBUSCP V1.x: 同步错误,报文丢失 A009 当 CP 为 Client 时,接收标识符 TI 通过抓包工具来分析和修正通讯伙伴的 与发送不一致,连接将终止和重新 报文 建立 对于 MODBUSCP V2.x: 所有通过 502 端口的连接激将中 断并重新建立 A00A CP 为 Client 时,接收参数 UNIT

|      | 与发送的不一致,连接将终止和      |                     |
|------|---------------------|---------------------|
|      | 重新建立                |                     |
|      | 对于 MODBUSCP V2.x:   |                     |
|      | 所有通过 502 端口的连接激将中   |                     |
|      | 断并重新建立              |                     |
| A00B | CP 为 Client 时:      | CP为Client时:         |
|      | 接收与发送功能码不一致         | 通过抓包工具来分析和修正通讯伙伴的   |
|      | CP 为 Server 时:      | 数据报文格式              |
|      | 无效的功能码被接收           | CP 为 Server 时:      |
|      | 对于 MODBUSCP V2.x:   | 注意 FB MODBUS 仅支持功能码 |
|      | 所有通过 502 端口的连接激将中   | FC1、2、3、4、5、6、15、16 |
|      | 断并重新建立              |                     |
|      | 对于 MODBUSCP V1.x:   |                     |
|      | 同步错误,报文丢失           |                     |
| A00C | 接收到的字节长度与寄存器/位不     | 通过抓包工具来分析和修正通讯伙伴的   |
|      | 匹配                  | 报文                  |
|      | CP 为服务器时, CP 将发一个响  |                     |
|      | 应异常给客户端             |                     |
|      | 对于 MODBUSCP V2.x:   |                     |
|      | 所有通过 502 端口的连接激将中   |                     |
|      | 断并重新建立              |                     |
| A00D | 仅在 CP 为 Client 时发生: |                     |
|      | 响应的 MODBUS 寄存器/位地址  |                     |
|      | 或长度与客户端请求的不一致       |                     |
| A00E | MODBUS 报文报头的长度与寄存   |                     |
|      | 器/位 不匹配, FB 将忽略     |                     |
|      | 对于 MODBUSCP V2.x:   |                     |
|      | 所有通过 502 端口的连接激将中   |                     |
|      | 断并重新建立              |                     |
|      | 对于 MODBUSCP V1.x:   |                     |
|      | 同步错误, 报文丢失          |                     |
| A00F | 非0的协议标识符报文被接收       |                     |

|      | 对于 MODBUSCP V2.x:       |                       |
|------|-------------------------|-----------------------|
|      | 所有通过 502 端口的连接激将中       |                       |
|      | 断并重新建立                  |                       |
|      | 对于 MODBUSCP V1.x:       |                       |
|      | 同步错误,报文丢失               |                       |
| A010 | 数据区 1-8 DB 块号重复使用       | 确保每个 Db 块号只使用一次       |
| A011 | DATA_TYPE 参数设置(范围为 1-   | 修改 DATA_TYPE 参数       |
|      | 4)                      |                       |
| A012 | 数据区参数data_type_1和       | 数据区不能有重叠的 modbus 地址区域 |
|      | data_type_2设置重叠         |                       |
|      |                         |                       |
| A013 | 数据区参数 data_type_1 和     | 修改此参数                 |
|      | data_type_3 设置重叠        |                       |
| A014 | 数据区参数 data_type_1 和     |                       |
|      | data_type_4 设置重叠        |                       |
| A015 | 数据区参数 data_type_1 和     |                       |
|      | data_type_5 设置重叠        |                       |
| A016 | 数据区参数 data_type_1 和     |                       |
|      | data_type_6 设置重叠        |                       |
| A017 | 数据区参数 data_type_1 和     |                       |
|      | data_type_7 设置重叠        |                       |
| A018 | 数据区参数 data_type_1 和     |                       |
|      | data_type_8 设置重叠        |                       |
| A019 | 当参数 data_type_x 设置不为 0  | db_x 不能为 0            |
|      | 时,db_x 被赋值 0            |                       |
| A01A | 报头中长度错误:                | 通过抓包工具来分析和修正通讯伙伴的     |
|      | 范围 3-253 字节             | 报文                    |
|      | 对于 MODBUSCP V2.x:       |                       |
|      | 所有通过 502 端口的连接激将中       |                       |
|      | 断并重新建立                  |                       |
| A01B | CP 为 Server 及使用功能码 FC05 |                       |
|      | 时:                      |                       |

|      | 接收的线圈值无效                |                           |
|------|-------------------------|---------------------------|
|      | CP 将发送异常报文              |                           |
| A01E | CP 接收到无法识别的数据,          | 分析错误信息,通过抓包工具来分析和         |
|      | 对于 MODBUSCP V2.x:       | 修正通讯伙伴的报文                 |
|      | 所有通过 502 端口的连接激将中       |                           |
|      | 断并重新建立                  |                           |
|      | 对于 MODBUSCP V1.x:       |                           |
|      | 同步错误,报文丢失               |                           |
| A01F | 功能块FB MBBUSCP返回一个无      | 联系产品供货商                   |
|      | 效的状态                    |                           |
| A020 | 参数Check_conn_cycle设置<1s | 当为Client模式时,参数            |
|      | 时,对于功能块AG_CNTRL过短       | Check_conn_cycle=TRUE下    |
|      |                         | Check_conn_cycle设置需要>1s;  |
|      |                         | 当为 Server 模式时,            |
|      |                         | Check_conn_cycle 设置需要>1s; |
| A023 | 数据区参数data_type_2和       | 数据区不能有重叠的 modbus 地址区域     |
|      | data_type_3设置重叠         |                           |
|      |                         |                           |
| A024 | 数据区参数data_type_2和       |                           |
|      | data_type_4设置重叠         |                           |
| A025 | 数据区参数data_type_2和       |                           |
|      | data_type_5设置重叠         |                           |
| A026 | 数据区参数data_type_2和       |                           |
|      | data_type_6设置重叠         |                           |
| A027 | 数据区参数data_type_2和       |                           |
|      | data_type_7设置重叠         |                           |
| A028 | 数据区参数data_type_2和       |                           |
|      | data_type_8设置重叠         |                           |
| A034 | 数据区参数data_type_3和       |                           |
|      | data_type_4设置重叠         |                           |
| A035 | 数据区参数data_type_3和       |                           |
|      | data_type_5设置重叠         |                           |

| right © Siemens | Copyright year | rights reserved |
|-----------------|----------------|-----------------|
| opyr            | AG 0           | All             |

| A036 | 数据区参数data_type_3和    |                 |
|------|----------------------|-----------------|
|      | data_type_6设置重叠      |                 |
| A037 | 数据区参数data_type_3和    |                 |
|      | data_type_7设置重叠      |                 |
| A038 | 数据区参数data_type_3和    |                 |
|      | data_type_8设置重叠      |                 |
| A045 | 数据区参数data_type_4和    |                 |
|      | data_type_5设置重叠      |                 |
| A046 | 数据区参数data_type_4和    |                 |
|      | data_type_6设置重叠      |                 |
| A047 | 数据区参数data_type_4和    |                 |
|      | data_type_7设置重叠      |                 |
| A048 | 数据区参数data_type_4和    |                 |
|      | data_type_8设置重叠      |                 |
| A056 | 数据区参数data_type_5和    |                 |
|      | data_type_6设置重叠      |                 |
| A057 | 数据区参数data_type_5和    |                 |
|      | data_type_7设置重叠      |                 |
| A058 | 数据区参数data_type_5和    |                 |
|      | data_type_8设置重叠      |                 |
| A067 | 数据区参数data_type_6和    |                 |
|      | data_type_7设置重叠      |                 |
| A068 | 数据区参数data_type_6和    |                 |
|      | data_type_8设置重叠      |                 |
| A068 | 数据区参数data_type_7和    |                 |
|      | data_type_8设置重叠      |                 |
| A07A | 参数 id 设置无效:范围 1-64   | 修改参数 id         |
| A07C | 参数data_type_1设置无效:范围 | 修改参数data_type_x |
|      | 0-4                  |                 |
| A07D | 参数data_type_1未定义,    | 修改参数data_type_1 |
|      | data_type_1为缺省的使用数据  |                 |
|      | 区, 需要定义              |                 |

| A07E      | 参数db_x值与背景DB中的值不一        | 修改参数db_x                |
|-----------|--------------------------|-------------------------|
|           | 致                        |                         |
| A080      | 在 OB1 和 OB100 调用 FB      | 需要使用相同的背景 DB            |
|           | MODBUS 功能块时使用了不同的        |                         |
|           | 背景 DB                    |                         |
| A081      | CP 为 Client 且使用 FC05 功能码 | 通过抓包工具来分析和修正通讯伙伴的       |
|           | 时:                       | 报文                      |
|           | 接收的线圈状态与发送不一致            |                         |
| A082      | CP 为 Client 且使用 FC06 功能码 | 通过抓包工具来分析和修正通讯伙伴的       |
|           | 时:                       | 报文                      |
|           | 接收的寄存器值与发送不一致            |                         |
| A083      | 仅在 CP 为 Client 时:在上一个请   | 等待DONE =TRUE 或 ERROR =  |
|           | 求还没有处理完成时又发送新的           | TRUE后再发送新请求             |
|           | 请求                       |                         |
| A085      | 在授权期间由于无效的写权限导           | 对于授权DB,确认参数REG_KEY的结    |
|           | 致发生错误                    | 构是否正确                   |
| A090      | 功能块未授权,此为一状态信            | 针对CPU读出预授权解码,之后按照授      |
|           | 息,参数 ERROR 并不会置 1,       | 权操作向IT4industry.部门索取授权码 |
|           | 功能块在未授权情况仍然可以运           |                         |
|           | 行而不影响通讯                  |                         |
| A091      | 收到异常响应码 1(仅在 Client 模    | 通讯伙伴不支持请求的报文            |
|           | 式),连接将终止和重新建立            |                         |
| A092      | 收到异常响应码 2(仅在 Client 模    | 确认参数LENGTH 或            |
|           | 式),无效的或不存在的地址请求          | START_ADDRESS           |
|           |                          | 是否正确                    |
| A093      | 收到异常响应码 3(仅在 Client 模    | 通讯伙伴无法执行报文接收(例如请求长      |
|           | 式)                       | 度不支持等)                  |
| A094      | 收到异常响应码 4(仅在 Client 模    | 通讯伙伴无法执行报文接收            |
|           | 式)                       |                         |
| A095      | 收到未知的异常响应码(仅在            | 通过抓包工具来分析和修正通讯伙伴的       |
|           | Client 模式)               | 报文                      |
| FC/SFC 故障 |                          |                         |

| 7xxx     | 请参考 SIMATIC 的在线帮助    | 通过在线帮助 SIMATIC manager ->           |
|----------|----------------------|-------------------------------------|
|          |                      | mark block -> key F1 -> Ethernet -> |
|          |                      | see also -> code evaluation 可以查到    |
|          |                      | 相关帮助信息                              |
| 8xxx     | 请参考 SIMATIC 的在线帮助    | 通过在线帮助 SIMATIC manager ->           |
|          |                      | mark block -> key F1 -> Ethernet -> |
|          |                      | see also -> code evaluation 可以查到    |
|          |                      | 相关帮助信息                              |
| SFC24 故障 |                      |                                     |
| 80A1     | DB=0 或超出了 CPU 允许的范围  | 选择有效的 DB                            |
| 80B2     | DB 块在 CPU 中不存在       | DB_x 参数中的 DB 块必须创建并下载               |
|          |                      | 到 CPU 中                             |
| 80B3     | DB 块被创建为"Unlinked"类型 | DB 块不能创建为"Unlinked"类型               |